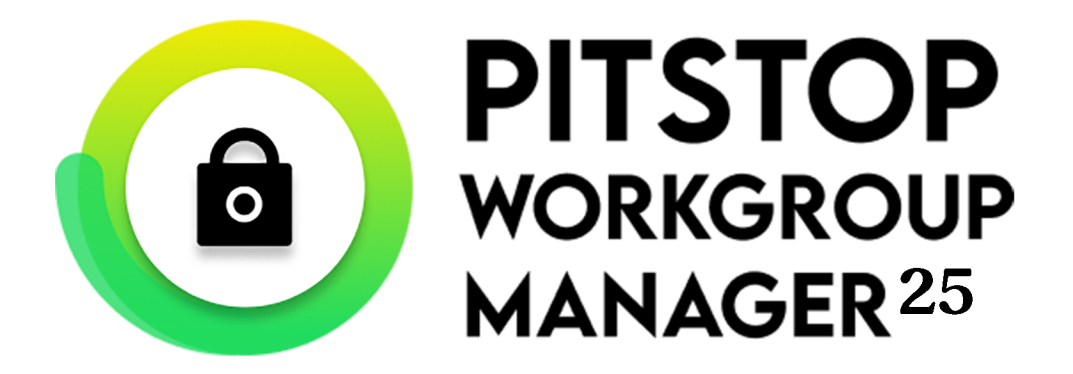

## User Guide

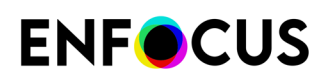

## Contents

| 1. About Enfocus PitStop Workgroup Manager                                    |    |
|-------------------------------------------------------------------------------|----|
| 2. Setting up Workgroup Manager                                               | 5  |
| 2.1. Installing Workgroup Manager                                             | 5  |
| 2.2. Activating PitStop Pro licenses in Workgroup Manager                     | 5  |
| 2.2.1. Activating Workgroup Manager (online method)                           | 7  |
| 2.2.2. Activating Workgroup Manager (offline method)                          | 8  |
| 2.3. Defining users and groups                                                | 10 |
| 2.3.1. About distributed Presets in PitStop Pro                               |    |
| 2.3.2. Setting up users                                                       | 14 |
| 2.3.3. Setting up groups                                                      | 15 |
| 3. Setting up PitStop Pro for Workgroup Manager                               |    |
| 3.1. Installing PitStop Pro                                                   |    |
| 3.2. Configuring PitStop Pro to use a floating license from Workgroup Manager |    |
| 4. Monitoring PitStop Workgroup Manager Users                                 |    |
|                                                                               |    |
| 5. Disconnecting a WorkGroup Manager User                                     | 22 |
| 6. Appendices                                                                 | 23 |
| 6.1. Enabling full disk access for Workgroup Manager (on Catalina)            | 23 |
| 6.2. Additional Licensing functions                                           |    |
| 6.2.1. Repairing licenses                                                     | 23 |
| 6.2.2. Deactivating licenses                                                  | 25 |
| 6.2.3. Moving licenses between computers                                      | 26 |
| 6.3. Firewall settings                                                        | 26 |
| 6.3.1. Firewall settings for Preset distribution                              |    |
| 6.3.2. Firewall settings for license distribution                             |    |
| 7. Third-Party License Information                                            |    |
| 8. Copyrights                                                                 |    |
|                                                                               |    |

## 1. About Enfocus PitStop Workgroup Manager

Enfocus PitStop Workgroup Manager is an application that allows you to **centrally manage the settings for the PitStop Pro products** in a workgroup environment.

The main tasks of the Workgroup Manager are:

- **Distribute and manage PitStop Pro licenses**. With Workgroup Manager, you don't need a PitStop Pro license for every user in the workgroup. Instead, you use "floating licenses", which are assigned to a user on the network for the time the user is using the application. When closing the application, the license is released and can be used by another user. If you have for example 5 floating licenses, up to 5 users can use the application at the same time.
- **Distribute PitStop Pro Presets** (Action Lists, Preflight Profiles, Global Changes, ...) to the users in the workgroup. This way you can ensure that the appropriate Presets are used by all users in the workgroup. In addition you can define restrictions for particular users or user groups as required.
- Monitor the users connected to Enfocus PitStop Workgroup Manager. With Workgroup Manager you can for example see when they last connected and from which machine.

#### How does it work?

Enfocus PitStop Workgroup Manager must be installed and set up on a server. See <u>Setting up</u> *Workgroup Manager* on page 5.

Enfocus PitStop Pro must be installed on the computer of all users in the workgroup and must be configured to use a floating license from Workgroup Manager. See <u>Setting up PitStop Pro for</u> Workgroup Manager on page 18

Each time a user in the workgroup starts up Enfocus PitStop Pro, his/her copy of PitStop Pro connects to PitStop Workgroup Manager and checks if there is a floating license available. If this is the case, the user can start using PitStop Pro, and, if Presets were distributed, the user will have access to an extra set of Presets in the Preset Manager. If the user closes PitStop Pro, the license becomes available for other users in the network.

If no floating licenses are available, the PitStop user will get a warning.

#### The Workgroup Manager Interface

The Workgroup Manager interface consists of four tabs:

- The License tab is used to manage and activate the PitStop Pro licenses.
- The **Users** tab and the **Groups** tab allow to define users and user groups, and to set up the Preset distribution.
- The Monitor tab gives feedback about the PitStop Pro users that connected recently.

Below you can see an example of the interface with the four tabs. The License tab is the first tab.

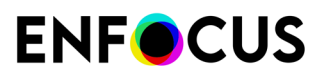

| PitStop Workgroup Manage        | r                               |            |
|---------------------------------|---------------------------------|------------|
| File Edit Help                  |                                 |            |
| License Users Groups            | Monitor                         |            |
| Current Enfocus Licenses:       |                                 |            |
| PitStop Pro 13 Internat         | ional                           |            |
| ▲ Keys                          |                                 |            |
| 1 user                          | Active Permanent                |            |
| 5 users                         | Disabled Permanent              |            |
| ▲ Users (1 of 1)                |                                 |            |
| mca                             | mdsm-osx Since 17/02/2015 17:23 |            |
|                                 |                                 |            |
|                                 |                                 |            |
|                                 |                                 |            |
|                                 |                                 |            |
|                                 |                                 |            |
|                                 |                                 |            |
|                                 |                                 |            |
|                                 |                                 |            |
|                                 |                                 |            |
|                                 |                                 |            |
|                                 |                                 |            |
|                                 |                                 |            |
|                                 |                                 |            |
| Activate Deactivate             | Disconnect User Repair.         | Repair All |
|                                 | ,                               |            |
|                                 |                                 |            |
| Service running at EAW 13DL 399 | [10.31.128.141], port 50905     |            |
|                                 |                                 | 1 444      |

Note the IP address in the title bar of the application. This is the IP address of the server running Workgroup Manager. The port is the port used by the Workgroup Manager service to distribute the Presets. You will need this information when setting up PitStop Pro for the users in the workgroup. For more information, refer to *Configuring PitStop Pro to use a floating license from Workgroup Manager* on page 18.

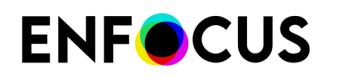

## 2. Setting up Workgroup Manager

Setting up Workgroup Manager involves the following steps:

- 1. Installing Workgroup Manager on a server.
- **2.** Activating the PitStop Pro floating licenses in Workgroup Manager.
- **3.** Defining the users and/or user groups that are allowed to use PitStop Pro and setting up the Preset distribution.

## 2.1. Installing Workgroup Manager

Workgroup Manager must be installed on a server that is accessible to all users in the workgroup that will use PitStop Pro. The system requirements can be found on the Enfocus website (*https://www.enfocus.com/en/support/system-requirements/pitstop-workgroup-manager-system-requirements*).

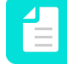

**Note:** Make sure that the server cannot go into sleep mode. Otherwise, PitStop Pro users connecting to the server will only get their license after they restart Adobe Acrobat and PitStop Pro.

To install Workgroup Manager

- 1. Download the installer from the Enfocus website (*http://www.enfocus.com/en/products/ pitstop-pro/pitstop-workgroup-manager*).
- **2.** Double-click the installer.
- **3.** Follow the on-screen instructions.

## 2.2. Activating PitStop Pro licenses in Workgroup Manager

#### Floating licenses

The PitStop Workgroup Manager works with floating licenses for Enfocus PitStop Pro (starting from PitStop Pro 10).

Floating licenses are assigned to a user on the network for the period of time the user is using the application. When closing the application, the floating license is released, and can be used by another user. If you have for example 5 floating licenses, this means that up to 5 users can use the application at the same time.

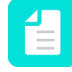

**Note:** Single-user licenses and volume licenses are not supported in the PitStop Workgroup Manager!

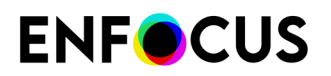

#### Product keys and product key files

Floating licenses (just like any other Enfocus licenses) are provided through a product key or a product key *file*. This is an HTML file, which you can double-click to see what product keys it contains.

#### How to activate your licenses

The procedure depends on the computer on which you have installed PitStop Workgroup Manager:

- If the computer running the PitStop Workgroup Manager is connected to the Internet, you can get licenses for the product keys and activate them from that machine. See *Activating Workgroup Manager (online method)* on page 7.
- Otherwise, you must create an activation request file and use a computer that is connected to the Internet to upload it to an activation server. See *Activating Workgroup Manager (offline method)* on page 8.

#### The License tab

Licenses are managed on the License tab. This tab displays the activated license keys (and their status), the number of users allowed for each key (= license count) and the users currently connected. Below, you can see an example.

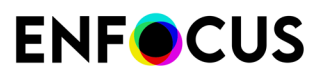

| PitStop Workgroup Manager                                  |            |
|------------------------------------------------------------|------------|
| File Edit Help                                             |            |
| License Users Groups Monitor                               |            |
| Current Enfocus Licenses:                                  |            |
| PitStop Pro 13 International     Keys                      |            |
| 1 user O Active Permanent                                  |            |
| 5 users 🖬 Disabled Permanent                               |            |
| ▲ Users (1 of 1)                                           |            |
| mca mdsm-osx Since 17/02/2015 17:23                        |            |
|                                                            |            |
|                                                            |            |
|                                                            |            |
|                                                            |            |
|                                                            |            |
|                                                            |            |
|                                                            |            |
|                                                            |            |
|                                                            |            |
|                                                            |            |
|                                                            |            |
| Disconnect Liser Penair                                    | Penair All |
| Activate Deactivate Disconnect oser Repair                 | Repair All |
|                                                            |            |
| Service running at EAW 13DL399 [10.31.128.141], port 50905 |            |

#### 2.2.1. Activating Workgroup Manager (online method)

#### Before you start:

- Your system must have internet access to communicate with the Enfocus web server.
- You must have a product key.
- If you're using a firewall, make sure to allow Workgroup Manager to communicate with *https://licensingservices.esko.com* using ports 80 and 443.

To activate Workgroup Manager

- 1. In the License tab of Workgroup Manager, click Activate. The Enfocus Software Activation dialog box opens.
- 2. Enter your Enfocus ID and password.

The Enfocus ID is a new account that replaces all former Enfocus accounts (the webshop, product activation and support portal account). If you don't have one yet, click the **Create Enfocus ID** link and follow the on-screen instructions.

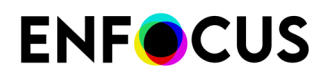

- 3. Enter your product key by doing one of the following:
  - Type or copy-paste your product key in the **Product key** field.
  - Browse to your product key license file (example: LicensesBackup.html) or drag it to the **Product key** field.
  - Enter the license count, i.e. the number of floating licenses you have purchased.
- 4. Make sure the Off-Line Mode option is disabled.
- Click Activate. Your system communicates with the Enfocus webserver and activates Workgroup Manager.
- 6. To close the dialog, click Close.In the License tab, you can see the type of license, its status and the license period.

#### 2.2.2. Activating Workgroup Manager (offline method)

#### Before you start:

- In addition to your offline system on which Workgroup Manager is installed, you must have a system with internet access to communicate with the Enfocus web server.
- You must have a product key.
- If you've never installed an Enfocus product before, you have to initialize the application first! See *Initializing Workgroup Manager (offline)* on page 9.

To activate Workgroup Manager

- 1. On your offline system with Workgroup Manager:
  - a. In the License tab of Workgroup Manager, click Activate.
     The Enfocus Software Activation dialog box opens.
  - **b.** Enter your Enfocus ID and password.

The Enfocus ID is a new account that replaces all former Enfocus accounts (the webshop, product activation and support portal account). If you don't have one yet, click the **Create Enfocus ID** link and follow the on-screen instructions.

- c. Enter your product key by doing one of the following:
  - Type or copy-paste your product key in the **Product key** field.
  - Browse to your product key license file (example: LicensesBackup.html) or drag it to the **Product key** field.
  - Enter the license count, i.e. the number of floating licenses you have purchased.
- d. Enable the Off-Line Mode option.
- e. Click Activate.

A new dialog box opens.

- f. In Step 1, click Save. Workgroup Manager creates a file: requestactivate.xml.
- 2. Make requestactivate.xml available on your online system.

Example: You can copy requestactivate.xml to a USB stick, and connect the USB stick to your online system.

**3.** On your online system:

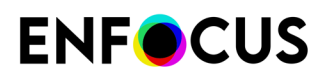

- a. Go to http://www.enfocus.com/products/activation?lang=en
- b. Upload requestactivate.xml, and click Continue.
- c. Fill in your Enfocus ID password, and click Continue.
- **d.** Click **Continue** to confirm. The Enfocus web server creates a file: activation-response.xml.
- e. Download the file.
- 4. On your offline system with Workgroup Manager:
  - a. In Step 2, upload activation-response.xml.
  - b. Click Activate. Your system activates Workgroup Manager.
  - c. To close the confirmation dialog, click Close.In the License tab, you can see the type of license, its status and the license period.

#### 2.2.2.1. Initializing Workgroup Manager (offline)

This procedure describes how to initialize Workgroup Manager. Note that this is only required:

- If it is the first time you're activating an Enfocus product on a particular computer.
- If you want to activate Workgroup Manager offline, i.e. on a computer *without internet access*. In case of online activation, initialization is done automatically in the background.

#### **Prerequisites:**

- You need an additional computer with internet access to communicate with the Enfocus web server.
- You need an Enfocus ID. To create an Enfocus ID (on a computer with internet access), go
  to the Account section of the Enfocus website and follow the on-screen instructions. After
  completing the form, you will receive an email with your Enfocus ID and password.

#### How it works:

Initializing Workgroup Manager consists of three steps:

- 1. Create an initialization request on the computer on which you installed Workgroup Manager.
- **2.** Save this file on another computer with internet access and upload it to the Enfocus activation website. Enfocus will provide you with a response file.
- **3.** Upload the response file to the computer on which you installed Workgroup Manager.

Each of these steps is explained below.

To initialize Workgroup Manager

- 1. On your offline system with Workgroup Manager:
  - a. In the License tab of Workgroup Manager, click Activate.
     The Enfocus Software Activation dialog box opens.
  - **b.** Enter your Enfocus ID and password.

The Enfocus ID is a new account that replaces all former Enfocus accounts (the webshop, product activation and support portal account). If you don't have one yet, click the **Create Enfocus ID** link and follow the on-screen instructions.

- c. Enter your product key by doing one of the following:
  - Type or copy-paste your product key in the **Product key** field.

- Browse to your product key license file (example: LicensesBackup.html) or drag it to the **Product key** field.
- Enter the license count, i.e. the number of floating licenses you have purchased.
- d. Enable the Off-Line Mode option.
- e. Click Activate.
   A new dialog box opens.
- f. In Step 1, click Save.Workgroup Manager creates a file: requestinitialize.xml.
- 2. Make requestinitialize.xml available on your online system.

Example: You can copy requestinitialize.xml to a USB stick, and connect the USB stick to your online system.

- **3.** On your online system:
  - a. Go to http://www.enfocus.com/products/activation?lang=en
  - b. Upload requestinitialize.xml, and click Continue.
  - c. Fill in your Enfocus ID password, and click Continue.
  - **d.** Click **Continue** to confirm. The Enfocus web server creates a file: **response.xml**.
  - e. Download the file.
- 4. On your offline system with Workgroup Manager:
  - a. In Step 2 (right part of the dialog), upload response.xml.
  - b. Click Initialize.
     Your system initializes Workgroup Manager.

Once you have initialized Workgroup Manager, the Off-Line Activation dialog appears. You can immediately go on with the last substep of step 1 (save requestactivate.xml) of the offline activation procedure.

## 2.3. Defining users and groups

By defining users and groups, you can distribute different Presets (Action Lists, Preflight Profiles, ...) and/or restrict access to certain Presets, for different groups of users in a workgroup.

On the Users tab, you can add users, based on their user login on the network.

| PitStop Workgroup Ma                                                                                                    | nager                     |  |  |
|----------------------------------------------------------------------------------------------------|---------------------------|--|--|
| File Edit Help                                                                                                    |                           |  |  |
| License Users Gro                                                                                                    | oups Monitor              |  |  |
| Users (identified by user lo                                                                                                    | gin on the network):      |  |  |
|                                                                                                    | Admin<br>Coupé Ann (ANCU) |  |  |
|                                                                                                    | Poppins, Mary (MAPO)      |  |  |
|                                                                                                    | Smith, John (JOSM)        |  |  |
|                                                                                                    |                           |  |  |
|                                                                                                    |                           |  |  |
|                                                                                                    |                           |  |  |
|                                                                                                    |                           |  |  |
|                                                                                                    |                           |  |  |
|                                                                                                    |                           |  |  |
|                                                                                                    |                           |  |  |
|                                                                                                    |                           |  |  |
|                                                                                                    |                           |  |  |
|                                                                                                    |                           |  |  |
|                                                                                                    |                           |  |  |
|                                                                                                    |                           |  |  |
| On the 'Groups' tab when editing a group, you can define the members of a group. You don't necessarily have to list every member of a group as you also have the option of defining users who should be excluded if that is simpler. For example create a group that includes everybody and then specify which users you wish to exclude. |                           |  |  |
| Service running at EAW13DL399 [127.0.0.1], port 50905                                                                                                    |                           |  |  |

On the **Groups** tab, you can create groups. For each group you have to decide about the Presets to be distributed to the group members, and the Presets for which the users in the group should not have access to their standard and local Presets.

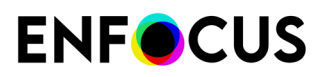

| PitStop Workgroup Manag<br>ile Edit Help | er 🗆 🗖 🗖 💆                                                                                                    |
|------------------------------------------|----------------------------------------------------------------------------------------------------|
| License Users Groups                     | Monitor                                                                                                    |
| Groups:                                  | Summary:                                                                                                    |
| Administrator<br>Preflight               | Includes users: John Smith, Mary Poppins<br>Excludes: Nobody<br>Distribution of presets from following locations:<br>C: \ProgramData \Enfocus \PppEalDb \09\Action Lists<br>C: \ProgramData \Enfocus \PppEalDb \09\PDF Profiles |
|                                          | Forced presets for: Action Lists, Preflight Profile Comparisons, Preflight Profiles                                                                                                    |
| ervice running at EAW 13DL39             | 9 [127.0.0.1], port 50905                                                                                                    |

#### Example user and user groups

After installing Enfocus PitStop Workgroup Manager, you will see one pre-defined user and two pre-defined user groups:

- An "Admin" user
- An "Administrator" group, containing only this "Admin" user
- A "Preflight" group, containing all other users.

These are just example groups, for which no Presets are defined yet. You can use these examples as a base to define your own groups, or remove them and build your own.

#### 2.3.1. About distributed Presets in PitStop Pro

#### **Distributed Presets**

Users connected to a PitStop Workgroup Manager can view and use the distributed Presets for the group(s) they belong to. These Presets are shown in an additional folder in the Preset Manager, i.e. in the PitStop Workgroup Manager database.

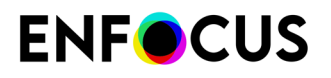

For example, if Preflight Profiles have been distributed, the users will see an extra folder/ database, called "Pitstop Workgroup Manager" in the Preflight Profiles panel.

| Preflight Profiles                       | 3 |
|------------------------------------------|---|
| 💽 💿 🔅 🍸 Q. Search 🔅                      |   |
| Favorites                                |   |
| Recent                                   |   |
| 🔺 🛃 Standard                             |   |
| Cross Media Publishing                   |   |
| Generic Enfocus Preflight Profiles       |   |
| Ghent PDF Workgroup                      |   |
| Smart Preflight                          |   |
| Standard PDFA Preflight Profiles         |   |
| 🕒 📴 Standard PDFX Preflight Profiles 🛛 🗉 |   |
| 🕑 🛃 Local                                |   |
| PitStop Workgroup Manager                |   |
| B&W + 1 Spot v3.0                        |   |
| ✓ B&W v3.0                               |   |

#### Presets restricted to the distributed set

If the PitStop Pro users have only the right to use the distributed Presets and not their standard and local Presets, only the PitStop Workgroup Manager database will be shown. The Local and Standard database will be hidden.

For example, if the PitStop users are only allowed to use Preflight Profiles from Workgroup Manager, the users will not see the local and standard database in the Preflight Profiles panel.

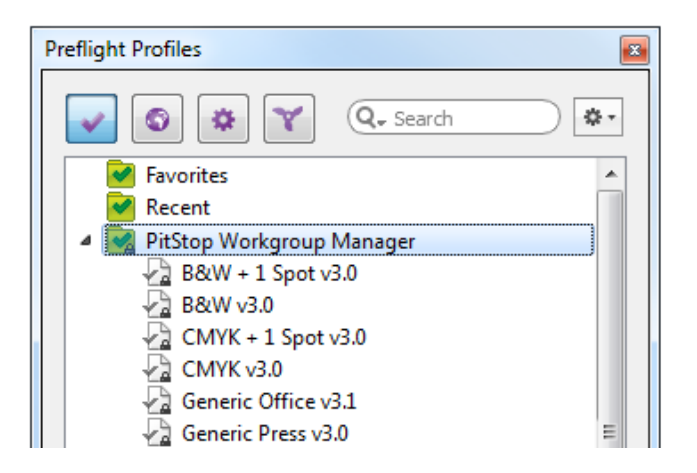

#### Folder structure of the PitStop Workgroup Manager database

The folder structure shown inside the PitStop Workgroup Manager database is defined by the structure of the distributed folders. Remember this, when setting up the preset distribution.

It works as follows:

• If you distribute a **File**, the *Preset* will be at the top level of the Workgroup Manager database.

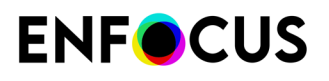

- If you distribute a **Folder**, the *content of that folder* will be at the top level of the Workgroup Manager database. The name of the folder itself will not be shown.
- If a distributed folder contains subfolders, these subfolders will be shown.

#### Example:

In this example, 1 file, and 2 folders have to be distributed.

The upper part of the image below shows the files and folders concerned; the lower part of the image shows how the PitStop Workgroup Manager database looks like for the PitStop users.

|                                                                                                    | Company Profiles     |
|----------------------------------------------------------------------------------------------------|----------------------|
| 🔻 🚞 Ghent Workgroup                                                                                                    | 🔻 🚞 Digital Printing |
| 🔻 🚞 GWG                                                                                                    | 🛃 DigiPrint CMYK.ppp |
| MagazineAds_1v4.ppp                                                                                                    | 🔻 🚞 Offset           |
| SheetSpotHiRes_1v4.ppp                                                                                                    | 🛃 OffsetB&W.ppp      |
|                                                                                                    | 🛃 OffsetCMYK.ppp     |
| 💈 PDF_X-4 plus.ppp                                                                                                    | PDF to Web v3.0.ppp  |
|                                                                                                    | 2                    |
| Preflight Profiles                                                                                                    |                      |
| Image: Second Second Secon | earch                |

- The single file PDF\_X-4 plus.ppp is placed at top level of the PitStop Workgroup Manager database.
- The Ghent Workgroup folder and the Company Profiles folder are not shown, but their subfolders (GWG, Digital Printing, Offset) become sublevels of PitStop Workgroup Manager.
- The file PDF to Web v3.0.ppp (in the root of the Company Profiles folder) is placed at top level of the PitStop Workgroup Manager database.

#### 2.3.2. Setting up users

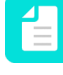

**Note:** Setting up users (and groups) is only required if you want to distribute Presets. If you're only using Workgroup Manager to manage PitStop licenses, you don't have to set up users!

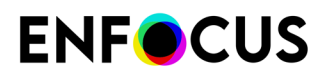

Note that it is not necessary to specify all users for whom PitStop Workgroup Manager has to manage their PitStop Pro Presets. It can be sufficient to only list specific users whose PitStop Pro Preset settings should not be influenced by PitStop Workgroup Manager. In that case, when setting up a group, you simply include all users (select "everybody") and exclude these specific users.

To set up users in Workgroup Manager

- 1. Switch to the Users tab.
- 2. To add a user
  - a. Click 💽
  - **b.** Type the user names to be added, separated by a space, a comma or a semicolon.
    - This should be the user names used to log onto the network.
    - If a user name should contain a space, a comma or a semicolon, you can enter the name by adding a backslash in front of the space, comma or semicolon, for example "John\ Smith".
  - c. Click OK.

The users (with both their logon name and their display name) are listed alphabetically on the Users tab.

3.

To remove one or more users (as required), select them in the list and click 🔳.

Note: There is an easy way to add users that are connected or recently connected to the PitStop Workgroup Manager. Simply switch to the Monitor tab, right-click the user concerned, and select Add to Users List. For more information, refer to Monitoring PitStop Workgroup Manager Users on page 20.

#### 2.3.3. Setting up groups

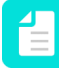

**Note:** Setting up groups (and users) is only required if you want to distribute Presets. If you're only using Workgroup Manager to manage PitStop licenses, you don't have to set up groups!

Setting up a group involves:

- Choosing a name for the group.
- Defining the users that belong to that group. You can either include "everybody" and exclude some particular users, or include a particular set of users or groups of users.
- Setting up the Preset distribution for the group.

Preset distribution is done on group level, not on user level. Even if certain Presets are meant for one user only, you must create a group for that one particular user.

To set up groups in Workgroup Manager

- 1. Switch to the Groups tab.
- 2. To create a group

a. Click 主

Alternatively, you can start from a copy of an existing group, by selecting it and clicking

(Duplicate).

This will open the Group Management Editor.

- **b.** Enter a meaningful name for the group.
- **c.** Define the users to be added to the group.
- **d.** Set up the preset distribution.
- e. Click OK.
- **3.** To make changes to a group, double-click the group, or select the group and click (Edit). This will open the Group Management Editor. For more information, refer to *Define the users to be added to the group* and *Set up the preset distribution*.
- **4.** To remove a group from the list (as required), select the group and click (**Remove**).

#### 2.3.3.1. Defining the users in a group

There are two ways to define the users in a group:

- By setting **Include users** to "Everybody", and specifying the users (or groups) you want to exclude from the group.
- By setting Include users to "These Users and Groups", and specifying what users (or groups)
  you want to include in the group. Even then, you can specify users or groups to be excluded.

To manage the Include or Exclude list in the Group Management Editor:

1.

To add a user, click (Add Users).

If the user you're looking for is not in the list, make sure you have added the user concerned on the User tab.

2.

To add a group, click (Add Groups).

3. To remove the user or Group from the Include or Exclude list, select the user or group, and

| click | $\square$ | (Remove). |
|-------|-----------|-----------|

#### 2.3.3.2. Setting up the Preset distribution

In the bottom part of the Group Management Editor, you can define the Preset distribution and restriction for the group you're setting up.

You can distribute both single files and folders containing Presets; however, you should keep in mind that this has an impact on the folder structure the PitStop user will see in the Preset Manager. Refer to *About distributed Presets in PitStop Pro* on page 12.

Note that the files or folders to be distributed must be placed on the server running Workgroup Manager.

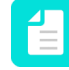

**Note:** If you're running Workgroup Manager on **Catalina**, you need to *enable full disk* access for Workgroup Manager.

To set up the Preset distribution

- 1. Define the Presets you want PitStop Workgroup Manager to distribute to all group members:
  - a. To add the path of a folder to the list, click (Add Folder) and browse to the appropriate folder.
    - All Presets found in this folder (and any subfolders) will be distributed.
  - b. To add Preset file(s) to the list, click (Add Files) and browse to the appropriate file(s).
    c. (Add Files)
    - To remove a path to a file or folder from the list, select it and click (**Remove**).
  - d.

To redefine a path to a file or folder, click **(Edit)** and browse to the correct file or folder.

2. Select for which type of Presets you want to apply a restriction.

For example, if you select Action Lists, the users of the group will only have access to the Action Lists distributed by the PitStop Workgroup Manager. All standard and local Action Lists will be hidden.

#### Check for updates

Every 5 minutes, Workgroup Manager checks if the Presets on the server have changed. If this is the case, the updated versions are distributed to the users.

Note that you can change the time interval between two checks, or even disable the check (if you are not planning to update the Presets) as follows:

- 1. Click Edit > Preferences > Time Intervals.
- 2. Modify this preference as required:
  - To change the time interval, make sure **Check changes in folders containing presets for distribution every ... minutes** is selected and enter the preferred number of minutes.
  - To disable the check, clear the **Check changes in folders containing presets for distribution every ... minutes** checkbox.

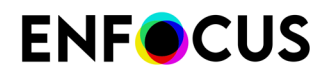

# 3. Setting up PitStop Pro for Workgroup Manager

Setting up PitStop Pro so that it can be used with Workgroup Manager involves:

- Installing PitStop Pro (on the computer of every user in the workgroup).
- Configuring each copy of PitStop Pro in the workgroup to use a license from Workgroup Manager.

## 3.1. Installing PitStop Pro

You must install PitStop Pro on the computer of every user in the workgroup who wants to use PitStop Pro through Workgroup Manager.

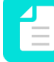

**Note:** PitStop Pro is a plug-in for Adobe Acrobat Professional. Before installing PitStop Pro, make sure Adobe Acrobat is closed.

To install PitStop Pro

- Download PitStop Pro from the Enfocus website. The URL is mentioned in the email you received at the time of purchase.
- 2. Double-click the installer.
- **3.** Follow the on-screen installation instructions.

# 3.2. Configuring PitStop Pro to use a floating license from Workgroup Manager

**Before you start:** Make sure the floating licenses in Workgroup Manager have been activated (See *Activating PitStop Pro licenses in Workgroup Manager* on page 5). Otherwise, PitStop will not find a license, hence users will not be able to use it.

To make sure PitStop Pro uses a floating license from the Enfocus PitStop Workgroup Manager

- 1. In PitStop Pro, open the PitStop Pro preferences.
  - On Windows, select Edit > Preferences > Enfocus PitStop Pro
  - On Mac, select Acrobat > Preferences > Enfocus PitStop Pro
- 2. Open the Connections category.
- **3.** In the PitStop Workgroup Manager section, enter the address of the computer running the Enfocus PitStop Workgroup Manager:
  - Click Select Server and select one of the detected Workgroup Manager servers, OR

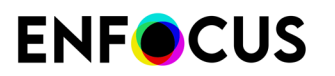

• Enter the IP Address or the server name.

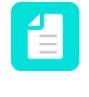

**Note:** The IP address of the license server can be found in the status bar of Workgroup Manager. You can select it, and copy-paste it into the **Address** text box.

- If the License Server (= the service that will verify your PitStop Pro license) is accessible through another port than the default port, disable Use Default Port and enter the port number to be used.
- 5. Next, define the connection to the Workgroup Manager:
  - If Workgroup Manager should also be used to distribute Presets, select the **Enable preset syncing** checkbox. If this option is disabled, Workgroup Manager will only distribute licenses.
  - If Workgroup Manager is accessible through another port than the default port, disable **Use Default Port** and enter the port number to be used.
- 6. Click OK.

If the PitStop Workgroup Manager has floating licenses available, one of these licenses will be used. Every time you start PitStop Pro, a floating license will be requested.

The floating license will be released when closing PitStop Pro, or when changing the license server address.

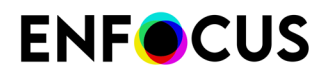

# 4. Monitoring PitStop Workgroup Manager Users

The **Monitor** tab gives an overview of the users that recently connected to Workgroup Manager.

| PitStop Workgroup Manager                                  |                     |                     |                     |                                |
|------------------------------------------------------------|---------------------|---------------------|---------------------|--------------------------------|
| File Edit Help                                             |                     |                     |                     |                                |
| License Users                                              | s Groups Monitor    |                     |                     |                                |
| Recent user conn                                           | ections:            |                     |                     |                                |
| User                                                       | Last Connected      | Disconnected        | Connection Location | Client Application             |
| ANCU                                                       | 25/09/2014 13:29:55 | 25/09/2014 13:30:20 | 10.31.128.141       | Enfocus PitStop Pro 13 Alpha 1 |
| EPCU                                                       | 26/09/2014 13:13:25 | no                  | 10.31.128.115       | Enfocus PitStop Pro 13 Alpha 1 |
|                                                            |                     |                     |                     |                                |
|                                                            |                     |                     |                     |                                |
|                                                            |                     |                     |                     |                                |
|                                                            |                     |                     |                     |                                |
|                                                            |                     |                     |                     |                                |
|                                                            |                     |                     |                     |                                |
|                                                            |                     |                     |                     |                                |
|                                                            |                     |                     |                     |                                |
| 1                                                          | à                   |                     |                     |                                |
|                                                            |                     |                     |                     |                                |
|                                                            |                     |                     |                     |                                |
| Service running at EAW 13DL399 [10.31.128.141], port 50905 |                     |                     |                     |                                |

For every user, you can see:

- The user name (user network login)
- Date and time of the user's last connection
- Connection status (connected or not)
- The IP address of the Workgroup Manager the user connected to
- The PitStop version of the connected user
- **Note:** If a user with an older PitStop Pro version (12 or earlier) connects to Workgroup Manager, some of this information may not be available, for example the PitStop version, the connect location and the disconnect time.

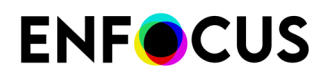

#### Adding users to the Users tab

From this screen, you can also add a user to the Users tab (see *Setting up users* on page 14) by choosing **Add to Users List** from the contextual menu.

#### Hiding older connections

You can set a time interval preference, to make sure that older closed connections are not shown anymore. To do so:

- 1. Choose Edit > Preferences > Time Intervals
- 2. Select Clean up closed connections older than ... hours.
- **3.** Enter the appropriate number of hours.

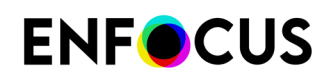

## 5. Disconnecting a WorkGroup Manager User

A PitStop Pro floating license remains in use as long as PitStop Pro/Adobe Acrobat hasn't been closed. If someone is absent due to illness or holidays and has forgotten to close Adobe Acrobat, you can reclaim his/her PitStop Pro license by manually disconnecting the user concerned.

To disconnect a Workgroup Manager user

- **1.** Open the Workgroup Manager.
- 2. On the License tab, select the user concerned.

#### 3. Click Disconnect User.

If the user was connected only a short time before, you may be asked to try again later. In that case, we recommend waiting a couple of minutes before trying again.

The user is disconnected immediately (without further notice), which frees up his license for another user.

#### **Remarks:**

- Disconnecting a user from Workgroup Manager does not affect the use of Adobe Acrobat! The user concerned can still work with Adobe Acrobat without any problem.
- If a user was disconnected, but tries to use a PitStop Pro tool, there are two possibilities:
  - If there is still a floating license available, this license will be taken and the user can continue working without even noticing that he was disconnected. On the License tab, you will see that the user connected again.
  - If there is no floating license available anymore, a warning will appear and the user will no longer be able to work with PitStop Pro.
- If several people are using different versions of PitStop Pro on the same machine, they will all be disconnected in one go. It is not possible to disconnect them separately. However, if required, the users that are disconnected unwantedly can re-connect immediately after (if there are enough licenses available).

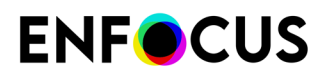

## 6. Appendices

# 6.1. Enabling full disk access for Workgroup Manager (on Catalina)

When running Workgroup Manager on Catalina, you must enable full disk access for Workgroup Manager, otherwise you won't be able to distribute Presets.

Proceed as follows:

- 1. Open the System Preferences and choose Security & Privacy.
- 2. Switch to the Privacy tab.
- 3. In the left column, select Full Disk Access from the list of services.
- Click the lock icon in the bottom left corner and enter your (administrator) password if requested. Click Unlock.
- 5. Do one of the following:
  - Click the plus button, select the Workgroup Manager app and click Open, OR
  - Drag and drop the Workgroup Manager app onto the field on the right.

The Workgroup Manager app can be found in Applications/Enfocus/Enfocus PitStop Workgroup Manager <version number>.

6. Click Quit Now.

## 6.2. Additional Licensing functions

#### 6.2.1. Repairing licenses

Licenses are tied to identifying characteristics of the hardware inside your computer. **Licenses may break if you change the hardware significantly** (for example if you add memory, the hard drive crashes, your network card breaks... etc).

If more than three hardware elements of the computer change simultaneously, the licenses are invalidated and declared broken.

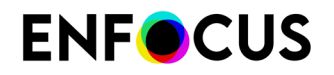

As with activating and deactivating licenses, the repair procedure may be done online or offline.

#### 6.2.1.1. Repairing Workgroup Manager (online method)

To repair Workgroup Manager

- In the License tab of Workgroup Manager, click Repair. The Enfocus Software Repair dialog box opens.
- 2. Make sure the Off-Line Mode option is disabled.
- 3. Click Repair.

Your system communicates with the Enfocus web server and repairs your license. If it fails, please contact Enfocus via the Enfocus Support Portal *http://www.enfocus.com/en/supportportal* 

4. Click Close.

#### 6.2.1.2. Repairing Workgroup Manager (offline method)

In addition to your offline system on which Workgroup Manager is installed, you must have a system with internet access to communicate with the Enfocus web server.

To repair Workgroup Manager

- 1. On your offline system with Workgroup Manager:
  - a. In the License tab of Workgroup Manager, click Repair.
     The Enfocus Software Repair dialog box opens.
  - **b.** Enable the **Off-Line Mode** option.
  - c. Click **Repair**.A new dialog box opens.
  - In Step 1, click Save.
     Workgroup Manager creates a file: requestrepair.xml.
- 2. Make requestrepair.xml available on your online system.

Example: You can copy requestrepair.xml to a USB stick, and connect the USB stick to your online system.

- 3. On your online system:
  - a. Go to http://www.enfocus.com/products/activation?lang=en
  - **b.** Upload requestrepair.xml, and click **Continue**.
  - c. Fill in your Enfocus ID password, and click **Continue**.
  - Click Continue to confirm.
     The Enfocus web server creates a file: response.xml.
  - e. Download the file.
- 4. On your offline system with Workgroup Manager:
  - a. In Step 2, upload response.xml.
  - b. Click Repair.

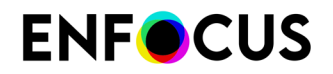

Your system repairs Workgroup Manager. If it did not work, please contact Enfocus via the Enfocus Support Portal (*http://www.enfocus.com/en/supportportal*).

c. Click Close.

#### 6.2.2. Deactivating licenses

Just as with activating licenses, deactivating licenses can be done both online and offline. **You must deactivate a license before moving it to another computer.** 

#### 6.2.2.1. Deactivating Workgroup Manager (online method)

To deactivate Workgroup Manager

- In the License tab of Workgroup Manager, click Deactivate. The Enfocus Software Deactivation dialog box opens.
- 2. Disable the Off-Line Mode option.
- **3.** Enable the **Export license information during deactivation** option. This enables you to download the license file, so that you can reactivate it on another system.
- 4. Click Deactivate.
- Browse to a download location, and click Save.
   Workgroup Manager creates a license file: LicensesBackup.html. Your system deactivates Workgroup Manager.
- 6. Click Close.

#### 6.2.2.2. Deactivating Workgroup Manager (offline method)

In addition to your offline system on which Workgroup Manager is installed, you must have a system with internet access to communicate with the Enfocus web server.

To deactivate Workgroup Manager

- 1. On your offline system with Workgroup Manager:
  - a. In the License tab of Workgroup Manager, click Deactivate.
     The Enfocus Software Deactivation dialog box opens.
  - **b.** Enable the **Off-Line Mode** option.
  - c. Enable the Export license information during deactivation option. This enables you to download the license file, so that you can reactivate it on another system.
  - d. Click Deactivate.
  - Browse to a download location, and click Save.
     Workgroup Manager creates a license file: LicensesBackup.html, and opens a new dialog box.
  - f. In Step 1, click Save. Workgroup Manager creates a file: requestdeactivate.xml.
- 2. Make requestdeactivate.xml available on your online system.

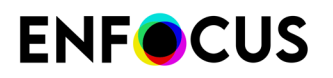

Example: You can copy requestdeactivate.xml to a USB stick, and connect the USB stick to your online system.

- 3. On your online system:
  - a. Go to http://www.enfocus.com/products/activation?lang=en
  - b. Upload requestdeactivate.xml, and click Continue.
  - c. Click Continue to confirm. The Enfocus web server creates a file: deactivation-response.xml.
  - **d.** Download the file.
- 4. On your offline system with Workgroup Manager:
  - a. In Step 2, upload deactivation-response.xml.
  - b. Click Deactivate. Your system deactivates Workgroup Manager.
  - c. Click Close.

#### 6.2.3. Moving licenses between computers

To move licenses between computers, do the following:

1. Deactivate the licenses on the computer that will not use them anymore.

See Deactivating licenses on page 25.

- **2.** Copy the product keys file to the computer that will use the licenses.
- **3.** On the computer acquiring the licenses, activate the licenses using the product keys file. See *Activating licenses*.

## 6.3. Firewall settings

#### 6.3.1. Firewall settings for Preset distribution

The *Workgroup Manager Server* takes care of the Preset distribution and should be able to communicate with the PitStop Pro copies in the network, using the port mentioned below.

#### Location of the Workgroup Manager Service:

- Windows: C:\Program Files (x86)\Enfocus\Enfocus PitStop Workgroup Manager <version> \Resources\WorkgroupManagerServer.exe
- Mac: /Applications/Enfocus/Enfocus PitStop Workgroup Manager <version>/PitStop Workgroup Manager.app/Contents/Resources/WorkgroupManagerServer

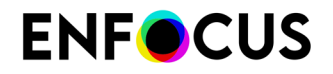

**Port:** The port used for the communication is in the range of 50905 to 50910. You can see the exact port in the Workgroup manager UI (in the status bar at the bottom).

#### 6.3.2. Firewall settings for license distribution

The License Server takes care of the licenses used and distributed by Workgroup Manager. The License Server should be able to communicate with Workgroup Manager and all PitStop copies in the network.

The License Server consists of the following processes:

- Imgrd.exe/app, which uses and listens on a free port in the range of 27000 to 27009.
- **esko.exe/app**, which uses and listens for connections on a dynamic port. The port used by esko.exe/app is known to Imgrd.exe/app.
- (legacy) **barco.exe/app**, which is similar to the esko.exe but for Esko/Enfocus legacy products.

#### Location of License Server processes:

- Windows:
  - C:\Enfocus\bg\_prog\_system\_v010\bin\_ix86\esko.exe
  - C:\Enfocus\bg\_prog\_system\_v010\bin\_ix86\Imgrd.exe
- Mac:
  - /Library/Application Support/FLEXnet Publisher/Manager/11.12.1/esko
  - /Library/Application Support/FLEXnet Publisher/Manager/11.12.1/Imgrd

The version number (11.12.1) in the path refers to the version of the Flex library being used. This number depends on your version of Workgroup Manager and License Server.

#### **Configuration notes:**

#### If you have a firewall:

- **1.** Configure a firewall to allow outgoing communication for the License Server processes mentioned higher.
- **2.** Ping the License Server to see if ICMP traffic is allowed from the system running PitStop Pro to the License Server.
  - If the server can be reached, ICMP traffic is allowed. You can skip step 3 of this procedure.
  - If the server cannot be reached, ICMP is blocked by a firewall on the system on which the License Server is running.
- 3. Modify your firewall settings to allow ICMP.

If you have an external firewall (on the system running Workgroup Manager) AND an internal firewall (between the system running Workgroup Manager and the systems running PitStop Pro), to avoid a port clash, we recommend configuring static ports for the License Server. See *Configuring static ports* on page 29.

#### 6.3.2.1. Allowing ICMP (all platforms)

If it is not possible to "ping" the License Server, ICMP traffic is probably blocked by the settings of a firewall. You must modify these settings, because otherwise you will not be able to run PitStop Pro with a Workgroup Manager license.

This is the case because PitStop Pro uses ICMP to check if it can connect to the License Server. PitStop Pro sends an ICMP echo request to the server running Workgroup Manager. This server is expected to respond with an echo reply. However, if ICMP echo requests are blocked by firewall settings, the server will not be able to respond, and the PitStop user will get a *Request Time out* error. To avoid this scenario, you should allow ICMP on the server on which you installed Workgroup Manager.

Check your firewall program's documentation to find out how to do so.

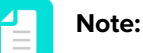

- The default Windows Firewall Settings block ICMP requests. As most Windows users will need information on how to allow ICMP, we added this information to the manual.
- Note that some firewalls use other names to refer to ICMP, such as "ping", "incoming ping", "ICMP Echo Reply", "Anonymous Internet Request",...

#### Allowing ICMP (Windows 7)

By default, ICMP is blocked by the default Windows Firewall Settings. To allow communication, you should create an inbound rule for ICMP echo requests.

To allow ICMP

- 1. Open the Control Panel and select Networking and Sharing Center.
- In the bottom left part of the screen, click Windows Firewall.
   If a firewall has been configured, the Windows Firewall state is set to On.
- 3. In the left part of the screen, click Advanced settings.
- In the top left part of the screen, click Inbound Rules and, from the context menu, select New Rule.
- 5. Select Custom and click Next.
- 6. Make sure All programs is selected and click Next.
- From the Protocol type list, select ICMPv4, and click Next. ICMPv4 is the protocol used for the ping command.
- 8. Select the appropriate option, for systems inside (local) and outside (remote) the network:
  - To allow communication with any system, select **Any IP address**. This means that ICM echo requests can be received from any computer.
  - To allow communication with one or more particular systems only, select These IP addresses and enter the allowed IP address(es). This means that only ICM echo requests from these computers will be received.
- 9. Click Next.
- 10. Select Allow the connection and click Next.
- **11.** To apply this rule to a specific type of network, select the appropriate option(s) (**Domain**, **Private** and **Public**) and click **Next**.

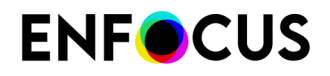

**12.** Enter a meaningful name for the rule you created, for example: Enable ICMP echo request, and click **Finish**.

The new rule appears in the list of inbound rules.

#### Allowing ICMP (Windows 8)

By default, ICMP is blocked by the default Windows Firewall Settings. To allow communication, you should create an inbound rule for ICMP echo requests.

To allow ICMP

- 1. Open the Control Panel.
- 2. Select More settings.
- 3. Click System and Security.
- 4. Select the Windows Firewall link.
- 5. In the pane on the left hand side, select Advanced settings.
- 6. In the top left part of the screen, click Inbound Rules.
- In the list of inbound rules, search for File and Printer Sharing (Echo Request ICMPv4-In). There are two such rules; one applies to private and public network locations; the other one to domain network locations.
- **8.** Right-click the appropriate rule(s) and select **Enable Rule**. The enabled rule will turn green.

#### 6.3.2.2. Configuring static ports

To configure static ports

**1.** To ensure that the server can be reached, ping the system on which the License Server is running.

If this is not possible, you'll probably have to change your firewall settings. Refer to *Allowing ICMP (all platforms)* on page 27.

2. Locate the file licenses\_e.dat.

Filepath:

- Windows:C:\Enfocus\bg\_data\_system\_v010\licenses\_e.dat
- Mac: /Library/Application Support/FLEXnet Publisher/Manager/License File/licenses.dat
- 3. Open the file in a text editor and change the contents as follows:

```
SERVER LICENSESERVER ANY DAEMON esko
```

Should become:

```
SERVER LICENSESERVER ANY 27005
VENDOR esko port=26999
```

#### DAEMON esko

Where 27005 is the static Imgrd.exe port of your choice, and 26999 is the port of your choice for esko.exe daemon.

4. Save the file.

The following steps are only relevant if you are using Windows. Mac users can skip them.

**5.** Check if you find the file licenses\_b.dat on your system. This indicates that the old barco.exe (similar to esko.exe but for legacy products) is supported in your setup. If so, proceed with the next step of this procedure. Else, you can skip the next two steps.

Filepath (same folder as step1): C:\Enfocus\bg\_data\_system\_v010\licenses\_b.dat

6. Open the file and change the contents as follows:

```
SERVER LICENSESERVER ANY DAEMON barco
```

Should become:

```
SERVER LICENSESERVER ANY 27005
VENDOR esko port=26998
DAEMON barco
```

Where 27005 is the SAME static Imgrd.exe port you used in step2 and 26998 is the port of your choice for the barco daemon, which is DIFFERENT from the port you used for the esko vendor daemon in the licenses\_e.dat file in the previous part.

7. Save the file.

## 7. Third-Party License Information

This product includes lzw-ab.

Copyright (c) David Bryant All rights reserved.

Redistribution and use in source and binary forms, with or without modification, are permitted provided that the following conditions are met:

- \* Redistributions of source code must retain the above copyright notice, this list of conditions and the following disclaimer.
- \* Redistributions in binary form must reproduce the above copyright notice, this list of conditions and the following disclaimer in the
- documentation and/or other materials provided with the distribution. \* Neither the name of Conifer Software nor the names of its contributors may be used to endorse or promote products derived from this software without specific prior written permission.

THIS SOFTWARE IS PROVIDED BY THE COPYRIGHT HOLDERS AND CONTRIBUTORS "AS IS" AND ANY EXPRESS OR IMPLIED WARRANTIES, INCLUDING, BUT NOT LIMITED TO, THE IMPLIED WARRANTIES OF MERCHANTABILITY AND FITNESS FOR A PARTICULAR PURPOSE ARE DISCLAIMED. IN NO EVENT SHALL THE REGENTS OR CONTRIBUTORS BE LIABLE FOR ANY DIRECT, INDIRECT, INCIDENTAL, SPECIAL, EXEMPLARY, OR CONSEQUENTIAL DAMAGES (INCLUDING, BUT NOT LIMITED TO, PROCUREMENT OF SUBSTITUTE GOODS OR SERVICES; LOSS OF USE, DATA, OR PROFITS; OR BUSINESS INTERRUPTION) HOWEVER CAUSED AND ON ANY THEORY OF LIABILITY, WHETHER IN CONTRACT, STRICT LIABILITY, OR TORT (INCLUDING NEGLIGENCE OR OTHERWISE) ARISING IN ANY WAY OUT OF THE USE OF THIS SOFTWARE, EVEN IF ADVISED OF THE POSSIBILITY OF SUCH DAMAGE.

-----

This product includes Botan.

Copyright (C) 1999-2024 The Botan Authors All rights reserved.

Redistribution and use in source and binary forms, with or without modification, are permitted provided that the following conditions are met:

- 1. Redistributions of source code must retain the above copyright notice, this list of conditions, and the following disclaimer.
- 2. Redistributions in binary form must reproduce the above copyright notice, this list of conditions, and the following disclaimer in the documentation and/or other materials provided with the distribution.

THIS SOFTWARE IS PROVIDED BY THE COPYRIGHT HOLDERS AND CONTRIBUTORS "AS IS" AND ANY EXPRESS OR IMPLIED WARRANTIES, INCLUDING, BUT NOT LIMITED TO, THE IMPLIED WARRANTIES OF MERCHANTABILITY AND FITNESS FOR A PARTICULAR PURPOSE ARE DISCLAIMED. IN NO EVENT SHALL THE COPYRIGHT HOLDER OR CONTRIBUTORS BE LIABLE FOR ANY DIRECT, INDIRECT, INCIDENTAL, SPECIAL, EXEMPLARY, OR CONSEQUENTIAL DAMAGES (INCLUDING, BUT NOT LIMITED TO, PROCUREMENT OF SUBSTITUTE GOODS OR SERVICES; LOSS OF USE, DATA, OR PROFITS; OR BUSINESS INTERRUPTION) HOWEVER CAUSED AND ON ANY THEORY OF LIABILITY, WHETHER IN CONTRACT, STRICT LIABILITY, OR TORT (INCLUDING NEGLIGENCE OR OTHERWISE) ARISING IN ANY WAY OUT OF THE USE OF THIS SOFTWARE, EVEN IF ADVISED OF THE POSSIBILITY OF SUCH DAMAGE.

\_\_\_\_\_

This product includes curl.

COPYRIGHT AND PERMISSION NOTICE

Copyright (c) 1996 - 2024, Daniel Stenberg, <daniel@haxx.se>, and many contributors, see the THANKS file.

All rights reserved.

Permission to use, copy, modify, and distribute this software for any purpose

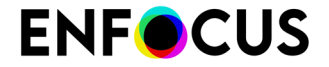

with or without fee is hereby granted, provided that the above copyright notice and this permission notice appear in all copies.

THE SOFTWARE IS PROVIDED "AS IS", WITHOUT WARRANTY OF ANY KIND, EXPRESS OR IMPLIED, INCLUDING BUT NOT LIMITED TO THE WARRANTIES OF MERCHANTABILITY, FITNESS FOR A PARTICULAR PURPOSE AND NONINFRINGEMENT OF THIRD PARTY RIGHTS. IN NO EVENT SHALL THE AUTHORS OR COPYRIGHT HOLDERS BE LIABLE FOR ANY CLAIM, DAMAGES OR OTHER LIABILITY, WHETHER IN AN ACTION OF CONTRACT, TORT OR OTHERWISE, ARISING FROM, OUT OF OR IN CONNECTION WITH THE SOFTWARE OR THE USE OR OTHER DEALINGS IN THE SOFTWARE.

Except as contained in this notice, the name of a copyright holder shall not be used in advertising or otherwise to promote the sale, use or other dealings in this Software without prior written authorization of the copyright holder.

This product includes LibTIFF.

Copyright (c) 1988-1997 Sam Leffler Copyright (c) 1991-1997 Silicon Graphics, Inc.

Permission to use, copy, modify, distribute, and sell this software and its documentation for any purpose is hereby granted without fee, provided that (i) the above copyright notices and this permission notice appear in all copies of the software and related documentation, and (ii) the names of Sam Leffler and Silicon Graphics may not be used in any advertising or publicity relating to the software without the specific, prior written permission of Sam Leffler and Silicon Graphics.

THE SOFTWARE IS PROVIDED "AS-IS" AND WITHOUT WARRANTY OF ANY KIND, EXPRESS, IMPLIED OR OTHERWISE, INCLUDING WITHOUT LIMITATION, ANY WARRANTY OF MERCHANTABILITY OR FITNESS FOR A PARTICULAR PURPOSE.

IN NO EVENT SHALL SAM LEFFLER OR SILICON GRAPHICS BE LIABLE FOR ANY SPECIAL, INCIDENTAL, INDIRECT OR CONSEQUENTIAL DAMAGES OF ANY KIND, OR ANY DAMAGES WHATSOEVER RESULTING FROM LOSS OF USE, DATA OR PROFITS, WHETHER OR NOT ADVISED OF THE POSSIBILITY OF DAMAGE, AND ON ANY THEORY OF LIABILITY, ARISING OUT OF OR IN CONNECTION WITH THE USE OR PERFORMANCE OF THIS SOFTWARE.

This product includes gSOAP.

EXHIBIT B.

Part of the software embedded in this product is gSOAP software. Portions created by gSOAP are Copyright (C) 2001-2007 Robert A. van Engelen, Genivia inc. All Rights Reserved.

THE SOFTWARE IN THIS PRODUCT WAS IN PART PROVIDED BY GENIVIA INC AND ANY EXPRESS OR IMPLIED WARRANTIES, INCLUDING, BUT NOT LIMITED TO, THE IMPLIED WARRANTIES OF MERCHANTABILITY AND FITNESS FOR A PARTICULAR PURPOSE ARE DISCLAIMED. IN NO EVENT SHALL THE AUTHOR BE LIABLE FOR ANY DIRECT, INDIRECT, INCIDENTAL, SPECIAL, EXEMPLARY, OR CONSEQUENTIAL DAMAGES (INCLUDING, BUT NOT LIMITED TO, PROCUREMENT OF SUBSTITUTE GOODS OR SERVICES; LOSS OF USE, DATA, OR PROFITS; OR BUSINESS INTERRUPTION) HOWEVER CAUSED AND ON ANY THEORY OF LIABILITY, WHETHER IN CONTRACT, STRICT LIABILITY, OR TORT (INCLUDING NEGLIGENCE OR OTHERWISE) ARISING IN ANY WAY OUT OF THE USE OF THIS SOFTWARE, EVEN IF ADVISED OF THE POSSIBILITY OF SUCH DAMAGE.

This product includes ICU.

NOTICE TO USER: Carefully read the following legal agreement. BY DOWNLOADING, INSTALLING, COPYING OR OTHERWISE USING DATA FILES, AND/OR SOFTWARE, YOU UNEQUIVOCALLY ACCEPT, AND AGREE TO BE BOUND BY, ALL OF THE TERMS AND CONDITIONS OF THIS AGREEMENT. IF YOU DO NOT AGREE, DO NOT DOWNLOAD, INSTALL, COPY, DISTRIBUTE OR USE THE DATA FILES OR SOFTWARE.

Permission is hereby granted, free of charge, to any person obtaining a copy of data files and any associated documentation (the "Data Files") or software and any associated documentation (the "Software") to deal in the Data Files or Software without restriction, including without limitation the rights to use, copy, modify, merge, publish, distribute, and/or sell

copies of the Data Files or Software, and to permit persons to whom the Data Files or Software are furnished to do so, provided that either (a) this copyright and permission notice appear with all copies of the Data Files or Software, or (b) this copyright and permission notice appear in associated Documentation.

THE DATA FILES AND SOFTWARE ARE PROVIDED "AS IS", WITHOUT WARRANTY OF ANY KIND, EXPRESS OR IMPLIED, INCLUDING BUT NOT LIMITED TO THE WARRANTIES OF MERCHANTABILITY, FITNESS FOR A PARTICULAR PURPOSE AND NONINFRINGEMENT OF THIRD PARTY RIGHTS.

IN NO EVENT SHALL THE COPYRIGHT HOLDER OR HOLDERS INCLUDED IN THIS NOTICE BE LIABLE FOR ANY CLAIM, OR ANY SPECIAL INDIRECT OR CONSEQUENTIAL DAMAGES, OR ANY DAMAGES WHATSOEVER RESULTING FROM LOSS OF USE, DATA OR PROFITS, WHETHER IN AN ACTION OF CONTRACT, NEGLIGENCE OR OTHER TORTIOUS ACTION, ARISING OUT OF OR IN CONNECTION WITH THE USE OR PERFORMANCE OF THE DATA FILES OR SOFTWARE.

Except as contained in this notice, the name of a copyright holder shall not be used in advertising or otherwise to promote the sale, use or other dealings in these Data Files or Software without prior written authorization of the copyright holder.

SPDX-License-Identifier: Unicode-3.0

#### 

Chinese/Japanese Word Break Dictionary Data (cjdict.txt)

# The Google Chrome software developed by Google is licensed under # the BSD license. Other software included in this distribution is # provided under other licenses, as set forth below.

The BSD License http://opensource.org/licenses/bsd-license.php Copyright (C) 2006-2008, Google Inc.

All rights reserved.

# Redistribution and use in source and binary forms, with or without # modification, are permitted provided that the following conditions are met:

# Redistributions of source code must retain the above copyright notice, # this list of conditions and the following disclaimer. # Redistributions in binary form must reproduce the above # copyright notice, this list of conditions and the following # disclaimer in the documentation and/or other materials provided with # the distribution. # Neither the name of Google Inc. nor the names of its

keither the name of Google inc. nor the names of its
contributors may be used to endorse or promote products derived from
this software without specific prior written permission.

# THIS SOFTWARE IS PROVIDED BY THE COPYRIGHT HOLDERS AND # CONTRIBUTORS "AS IS" AND ANY EXPRESS OR IMPLIED WARRANTIES, # INCLUDING, BUT NOT LIMITED TO, THE IMPLIED WARRANTIES OF # MERCHANTABILITY AND FITNESS FOR A PARTICULAR PURPOSE ARE # DISCLAIMED. IN NO EVENT SHALL THE COPYRIGHT OWNER OR CONTRIBUTORS BE # LIABLE FOR ANY DIRECT, INDIRECT, INCIDENTAL, SPECIAL, EXEMPLARY, OR # CONSEQUENTIAL DAMAGES (INCLUDING, BUT NOT LIMITED TO, PROCUREMENT OF # SUBSTITUTE GOODS OR SERVICES; LOSS OF USE, DATA, OR PROFITS; OR # BUSINESS INTERRUPTION) HOWEVER CAUSED AND ON ANY THEORY OF # LIABILITY, WHETHER IN CONTRACT, STRICT LIABILITY, OR TORT (INCLUDING # NEGLIGENCE OR OTHERWISE) ARISING IN ANY WAY OUT OF THE USE OF THIS # SOFTWARE, EVEN IF ADVISED OF THE POSSIBILITY OF SUCH DAMAGE.

# The word list in cjdict.txt are generated by combining three word lists # listed below with further processing for compound word breaking. The # frequency is generated with an iterative training against Google web # corpora.

\* Libtabe (Chinese)

- https://sourceforge.net/project/?group id=1519
- Its license terms and conditions are shown below.
- \* IPADIC (Japanese)

- http://chasen.aist-nara.ac.jp/chasen/distribution.html - Its license terms and conditions are shown below. ---COPYING.libtabe ---- BEGIN------\* Copyright (c) 1999 TaBE Project.\* Copyright (c) 1999 Pai-Hsiang Hsiao. \* All rights reserved. Redistribution and use in source and binary forms, with or without modification, are permitted provided that the following conditions \* are met: . Redistributions of source code must retain the above copyright notice, this list of conditions and the following disclaimer. . Redistributions in binary form must reproduce the above copyright notice, this list of conditions and the following disclaimer in the documentation and/or other materials provided with the distribution. \* . Neither the name of the TaBE Project nor the names of its contributors may be used to endorse or promote products derived from this software without specific prior written permission.  $\star$  This software is provided by the copyright holders and contributors  $\star$  "As is" and any express or implied warranties, including, but not \* LIMITED TO, THE IMPLIED WARRANTIES OF MERCHANTABILITY AND FITNESS \* FOR A PARTICULAR PURPOSE ARE DISCLAIMED. IN NO EVENT SHALL THE \* REGENTS OR CONTRIBUTORS BE LIABLE FOR ANY DIRECT, INDIRECT, \* INCIDENTAL, SPECIAL, EXEMPLARY, OR CONSEQUENTIAL DAMAGES \* (INCLUDING, BUT NOT LIMITED TO, PROCUREMENT OF SUBSTITUTE GOODS OR \* SERVICES; LOSS OF USE, DATA, OR PROFITS; OR BUSINESS INTERRUPTION) \* HOWEVER CAUSED AND ON ANY THEORY OF LIABILITY, WHETHER IN CONTRACT, \* STRICT LIABILITY, OR TORT (INCLUDING NEGLIGENCE OR OTHERWISE) \* ARISING IN ANY WAY OUT OF THE USE OF THIS SOFTWARE, EVEN IF ADVISED \* OF THE POSSIBILITY OF SUCH DAMAGE. \* / \* Copyright (c) 1999 Computer Systems and Communication Lab, Institute of Information Science, Academia Sinica. All rights reserved. \* Redistribution and use in source and binary forms, with or without \* modification, are permitted provided that the following conditions are met: . Redistributions of source code must retain the above copyright notice, this list of conditions and the following disclaimer. . Redistributions in binary form must reproduce the above copyright notice, this list of conditions and the following disclaimer in the documentation and/or other materials provided with the distribution. . Neither the name of the Computer Systems and Communication Lab nor the names of its contributors may be used to endorse or promote products derived from this software without specific prior written permission. THIS SOFTWARE IS PROVIDED BY THE COPYRIGHT HOLDERS AND CONTRIBUTORS \* "AS IS" AND ANY EXPRESS OR IMPLIED WARRANTIES, INCLUDING, BUT NOT \* LIMITED TO, THE IMPLIED WARRANTIES OF MERCHANTABILITY AND FITNESS \* FOR A PARTICULAR PURPOSE ARE DISCLAIMED. IN NO EVENT SHALL THE \* REGENTS OR CONTRIBUTORS BE LIABLE FOR ANY DIRECT, INDIRECT, \* INCIDENTAL, SPECIAL, EXEMPLARY, OR CONSEQUENTIAL DAMAGES
 \* (INCLUDING, BUT NOT LIMITED TO, PROCUREMENT OF SUBSTITUTE GOODS OR \* SERVICES; LOSS OF USE, DATA, OR PROFITS; OR BUSINESS INTERRUPTION) \* HOWEVER CAUSED AND ON ANY THEORY OF LIABILITY, WHETHER IN CONTRACT, \* STRICT LIABILITY, OR TORT (INCLUDING NEGLIGENCE OR OTHERWISE) \* ARISING IN ANY WAY OUT OF THE USE OF THIS SOFTWARE, EVEN IF ADVISED \* OF THE POSSIBILITY OF SUCH DAMAGE. Copyright 1996 Chih-Hao Tsai @ Beckman Institute, University of Illinois c-tsai4@uiuc.edu http://casper.beckman.uiuc.edu/~c-tsai4 -----END-----COPYING.libtabe----END-----END------

-----COPYING.ipadic----BEGIN-----Copyright 2000, 2001, 2002, 2003 Nara Institute of Science # and Technology. All Rights Reserved. Use, reproduction, and distribution of this software is permitted. Any copy of this software, whether in its original form or modified, must include both the above copyright notice and the following paragraphs. Nara Institute of Science and Technology (NAIST), the copyright holders, disclaims all warranties with regard to this software, including all implied warranties of merchantability and fitness, in no event shall NAIST be liable for any special, indirect or consequential damages or any damages whatsoever resulting from loss of use, data or profits, whether in an action of contract, negligence or other tortuous action, arising out of or in connection with the use or performance of this software. A large portion of the dictionary entries originate from ICOT Free Software. The following conditions for ICOT Free Software applies to the current dictionary as well. Each User may also freely distribute the Program, whether in its original form or modified, to any third party or parties, PROVIDED that the provisions of Section 3 ("NO WARRANTY") will ALWAYS appear on, or be attached to, the Program, which is distributed substantially in the same form as set out herein and that such intended distribution, if actually made, will neither violate or otherwise contravene any of the laws and regulations of the countries having jurisdiction over the User or the intended distribution itself. NO WARRANTY The program was produced on an experimental basis in the course of the research and development conducted during the project and is provided to users as so produced on an experimental basis. Accordingly, the program is provided without any warranty whatsoever, whether express, implied, statutory or otherwise. The term "warranty" used herein includes, but is not limited to, any warranty of the quality, performance, merchantability and fitness for a particular purpose of the program and the nonexistence of any infringement or violation of any right of any third party. Each user of the program will agree and understand, and be deemed to have agreed and understood, that there is no warranty whatsoever for the program and, accordingly, the entire risk arising from or otherwise connected with the program is assumed by the user. Therefore, neither ICOT, the copyright holder, or any other organization that participated in or was otherwise related to the development of the program and their respective officials, directors, officers and other employees shall be held liable for any and all damages, including, without limitation, general, special, incidental and consequential damages, arising out of or otherwise in connection with the use or inability to use the program or any product, material or result produced or otherwise obtained by using the program, regardless of whether they have been advised of, or otherwise had knowledge of, the possibility of such damages at any time during the project or thereafter. Each user will be deemed to have agreed to the foregoing by his or her commencement of use of the program. The term "use" as used herein includes, but is not limited to, the use, modification, copying and distribution of the program and the production of secondary products from the program. In the case where the program, whether in its original form or modified, was distributed or delivered to or received by a user from any person, organization or entity other than ICOT, unless it makes or grants independently of ICOT any specific warranty to the user in writing, such person, organization or entity, will also be exempted from and not be held liable to the user for any such damages as noted above as far as the program is concerned. -----END-----COPYING.ipadic----END-----

Lao Word Break Dictionary Data (laodict.txt) # Copyright (C) 2016 and later: Unicode, Inc. and others. # License & terms of use: http://www.unicode.org/copyright.html # Copyright (c) 2015 International Business Machines Corporation
# and others. All Rights Reserved. # Project: https://github.com/rober42539/lao-dictionary Dictionary: https://github.com/rober42539/lao-dictionary/laodict.txt # License: https://github.com/rober42539/lao-dictionary/LICENSE.txt (copied below) # This file is derived from the above dictionary version of Nov 22, 2020 Copyright (C) 2013 Brian Eugene Wilson, Robert Martin Campbell. All rights reserved. Redistribution and use in source and binary forms, with or without modification, are permitted provided that the following conditions are met: Redistributions of source code must retain the above copyright notice, this list of conditions and the following disclaimer. Redistributions in binary form must reproduce the above copyright notice, this list of conditions and the following disclaimer in the documentation and/or other materials provided with the distribution. # THIS SOFTWARE IS PROVIDED BY THE COPYRIGHT HOLDERS AND CONTRIBUTORS "AS IS" AND ANY EXPRESS OR IMPLIED WARRANTIES, INCLUDING, BUT NOT # LIMITED TO, THE IMPLIED WARRANTIES OF MERCHANTABILITY AND FITNESS FOR A PARTICULAR PURPOSE ARE DISCLAIMED. IN NO EVENT SHALL THE COPYRIGHT HOLDER OR CONTRIBUTORS BE LIABLE FOR ANY DIRECT, INDIRECT, INCIDENTAL, SPECIAL, EXEMPLARY, OR CONSEQUENTIAL DAMAGES (INCLUDING, BUT NOT LIMITED TO, PROCUREMENT OF SUBSTITUTE GOODS OR # SERVICES; LOSS OF USE, DATA, OR PROFITS; OR BUSINESS INTERRUPTION) # HOWEVER CAUSED AND ON ANY THEORY OF LIABILITY, WHETHER IN CONTRACT, STRICT LIABILITY, OR TORT (INCLUDING NEGLIGENCE OR OTHERWISE) # ARISING IN ANY WAY OUT OF THE USE OF THIS SOFTWARE, EVEN IF ADVISED # OF THE POSSIBILITY OF SUCH DAMAGE. Burmese Word Break Dictionary Data (burmesedict.txt) Copyright (c) 2014 International Business Machines Corporation and others. All Rights Reserved. This list is part of a project hosted at: github.com/kanyawtech/myanmar-karen-word-lists Copyright (c) 2013, LeRoy Benjamin Sharon # All rights reserved. Redistribution and use in source and binary forms, with or without modification, are permitted provided that the following conditions are met: Redistributions of source code must retain the above copyright notice, this list of conditions and the following disclaimer. Redistributions in binary form must reproduce the above copyright notice, this list of conditions and the following disclaimer in the documentation and/or other materials provided with the distribution. Neither the name Myanmar Karen Word Lists, nor the names of its contributors may be used to endorse or promote products derived from this software without specific prior written permission. THIS SOFTWARE IS PROVIDED BY THE COPYRIGHT HOLDERS AND CONTRIBUTORS "AS IS" AND ANY EXPRESS OR IMPLIED WARRANTIES, INCLUDING, BUT NOT LIMITED TO, THE IMPLIED WARRANTIES OF MERCHANTABILITY AND FITNESS FOR A PARTICULAR PURPOSE ARE DISCLAIMED. IN NO EVENT SHALL THE COPYRIGHT HOLDER OR CONTRIBUTORS BE LIABLE FOR ANY DIRECT, INDIRECT, INCIDENTAL, SPECIAL, EXEMPLARY, OR CONSEQUENTIAL DAMAGES (INCLUDING, BUT NOT LIMITED TO, PROCUREMENT OF SUBSTITUTE GOODS OR SERVICES; LOSS OF USE,

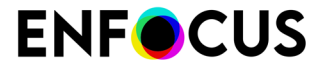

Time Zone Database

ICU uses the public domain data and code derived from Time Zone Database for its time zone support. The ownership of the TZ database is explained in BCP 175: Procedure for Maintaining the Time Zone Database section 7.

# 7. Database Ownership

The TZ database itself is not an IETF Contribution or an IETF document. Rather it is a pre-existing and regularly updated work that is in the public domain, and is intended to remain in the public domain. Therefore, BCPs 78 [RFC5378] and 79 [RFC3979] do not apply to the TZ Database or contributions that individuals make to it. Should any claims be made and substantiated against the TZ Database, the organization that is providing the IANA Considerations defined in this RFC, under the memorandum of understanding with the IETF, currently ICANN, may act in accordance with all competent court orders. No ownership claims will be made by ICANN or the IETF Trust on the database or the code. Any person making a contribution to the database or code waives all rights to future claims in that contribution or in the TZ Database.

\_\_\_\_\_

#### Google double-conversion

Copyright 2006-2011, the V8 project authors. All rights reserved. Redistribution and use in source and binary forms, with or without modification, are permitted provided that the following conditions are met:

- \* Redistributions of source code must retain the above copyright notice, this list of conditions and the following disclaimer.
- \* Redistributions in binary form must reproduce the above copyright notice, this list of conditions and the following disclaimer in the documentation and/or other materials provided with the distribution.
- \* Neither the name of Google Inc. nor the names of its contributors may be used to endorse or promote products derived from this software without specific prior written permission.

THIS SOFTWARE IS PROVIDED BY THE COPYRIGHT HOLDERS AND CONTRIBUTORS "AS IS" AND ANY EXPRESS OR IMPLIED WARRANTIES, INCLUDING, BUT NOT LIMITED TO, THE IMPLIED WARRANTIES OF MERCHANTABILITY AND FITNESS FOR A PARTICULAR PURPOSE ARE DISCLAIMED. IN NO EVENT SHALL THE COPYRIGHT OWNER OR CONTRIBUTORS BE LIABLE FOR ANY DIRECT, INDIRECT, INCIDENTAL, SPECIAL, EXEMPLARY, OR CONSEQUENTIAL DAMAGES (INCLUDING, BUT NOT LIMITED TO, PROCUREMENT OF SUBSTITUTE GOODS OR SERVICES; LOSS OF USE, DATA, OR PROFITS; OR BUSINESS INTERRUPTION) HOWEVER CAUSED AND ON ANY THEORY OF LIABILITY, WHETHER IN CONTRACT, STRICT LIABILITY, OR TORT (INCLUDING NEGLIGENCE OR OTHERWISE) ARISING IN ANY WAY OUT OF THE USE OF THIS SOFTWARE, EVEN IF ADVISED OF THE POSSIBILITY OF SUCH DAMAGE.

JSON parsing library (nlohmann/json)

File: vendor/json/upstream/single\_include/nlohmann/json.hpp (only for ICU4C)

MIT License

Copyright (c) 2013-2022 Niels Lohmann

Permission is hereby granted, free of charge, to any person obtaining a copy of this software and associated documentation files (the "Software"), to deal in the Software without restriction, including without limitation the rights to use, copy, modify, merge, publish, distribute, sublicense, and/or sell

copies of the Software, and to permit persons to whom the Software is furnished to do so, subject to the following conditions:

The above copyright notice and this permission notice shall be included in all copies or substantial portions of the Software.

THE SOFTWARE IS PROVIDED "AS IS", WITHOUT WARRANTY OF ANY KIND, EXPRESS OR IMPLIED, INCLUDING BUT NOT LIMITED TO THE WARRANTIES OF MERCHANTABILITY, FITNESS FOR A PARTICULAR PURPOSE AND NONINFRINGEMENT. IN NO EVENT SHALL THE AUTHORS OR COPYRIGHT HOLDERS BE LIABLE FOR ANY CLAIM, DAMAGES OR OTHER LIABILITY, WHETHER IN AN ACTION OF CONTRACT, TORT OR OTHERWISE, ARISING FROM, OUT OF OR IN CONNECTION WITH THE SOFTWARE OR THE USE OR OTHER DEALINGS IN THE SOFTWARE.

File: aclocal.m4 (only for ICU4C)
Section: pkg.m4 - Macros to locate and utilise pkg-config.

Copyright (c) 2004 Scott James Remnant <scott@netsplit.com>. Copyright (c) 2012-2015 Dan Nicholson <dbn.lists@gmail.com>

This program is free software; you can redistribute it and/or modify it under the terms of the GNU General Public License as published by the Free Software Foundation; either version 2 of the License, or (at your option) any later version.

This program is distributed in the hope that it will be useful, but WITHOUT ANY WARRANTY; without even the implied warranty of MERCHANTABILITY or FITNESS FOR A PARTICULAR PURPOSE. See the GNU General Public License for more details.

You should have received a copy of the GNU General Public License along with this program; if not, write to the Free Software Foundation, Inc., 59 Temple Place - Suite 330, Boston, MA 02111-1307, USA.

As a special exception to the GNU General Public License, if you distribute this file as part of a program that contains a configuration script generated by Autoconf, you may include it under the same distribution terms that you use for the rest of that program.

(The condition for the exception is fulfilled because ICU4C includes a configuration script generated by Autoconf, namely the `configure` script.)

\_\_\_\_\_

File: config.guess (only for ICU4C)

This file is free software; you can redistribute it and/or modify it under the terms of the GNU General Public License as published by the Free Software Foundation; either version 3 of the License, or (at your option) any later version.

This program is distributed in the hope that it will be useful, but WITHOUT ANY WARRANTY; without even the implied warranty of MERCHANTABILITY or FITNESS FOR A PARTICULAR PURPOSE. See the GNU General Public License for more details.

You should have received a copy of the GNU General Public License along with this program; if not, see <a href="https://www.gnu.org/licenses/">https://www.gnu.org/licenses/</a>.

As a special exception to the GNU General Public License, if you distribute this file as part of a program that contains a configuration script generated by Autoconf, you may include it under the same distribution terms that you use for the rest of that program. This Exception is an additional permission under section 7 of the GNU General Public License, version 3 ("GPLv3").

(The condition for the exception is fulfilled because ICU4C includes a configuration script generated by Autoconf,

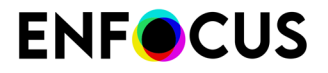

namely the `configure` script.) File: install-sh (only for ICU4C) Copyright 1991 by the Massachusetts Institute of Technology Permission to use, copy, modify, distribute, and sell this software and its documentation for any purpose is hereby granted without fee, provided that the above copyright notice appear in all copies and that both that copyright notice and this permission notice appear in supporting documentation, and that the name of M.I.T. not be used in advertising or publicity pertaining to distribution of the software without specific, written prior permission. M.I.T. makes no representations about the suitability of this software for any purpose. It is provided "as is" without express or implied warranty. \_\_\_\_\_ This product includes JBIG2Lib. Portions of this product copyrights (C) 2002 Glyph & Cog, LLC. \_\_\_\_\_ This product includes JPEGLib. This software is copyright (C) 1991-2016, Thomas G. Lane, Guido Vollbeding. All Rights Reserved. This software is based in part on the work of the Independent JPEG Group. \_\_\_\_ This product includes libxml2. Copyright (C) 1998-2012 Daniel Veillard. All Rights Reserved. Permission is hereby granted, free of charge, to any person obtaining a copy of this software and associated documentation files (the "Software"), to deal in the Software without restriction, including without limitation the rights to use, copy, modify, merge, publish, distribute, sublicense, and/or sell copies of the Software, and to permit persons to whom the Software is furnished to do so, subject to the following conditions: The above copyright notice and this permission notice shall be included in all copies or substantial portions of the Software. THE SOFTWARE IS PROVIDED "AS IS", WITHOUT WARRANTY OF ANY KIND, EXPRESS OR IMPLIED, INCLUDING BUT NOT LIMITED TO THE WARRANTIES OF MERCHANTABILITY, FIT-NESS FOR A PARTICULAR PURPOSE AND NONINFRINGEMENT. IN NO EVENT SHALL THE AUTHORS OR COPYRIGHT HOLDERS BE LIABLE FOR ANY CLAIM, DAMAGES OR OTHER LIABILITY, WHETHER IN AN ACTION OF CONTRACT, TORT OR OTHERWISE, ARISING FROM, OUT OF OR IN CONNECTION WITH THE SOFTWARE OR THE USE OR OTHER DEALINGS IN THE SOFTWARE. This product includes IP\*Works!. Copyright (c) 2017 /n software inc. - All rights reserved. DISCLAIMER OF WARRANTY. THE LICENSED SOFTWARE IS PROVIDED "AS IS" WITHOUT WARRANTY OF ANY KIND, INCLUDING BUT NOT LIMITED TO THE IMPLIED WARRANTIES OF MERCHANTABILITY AND FITNESS FOR A PARTICULAR PURPOSE. FURTHER, /N SOFTWARE SPECIFICALLY DOES NOT WARRANT, GUARANTEE, OR MAKE ANY REPRESENTATIONS REGARDING THE USE, OR THE RESULTS OF THE USE, OF THE LICENSED SOFTWARE OR DOCUMENTATION IN TERMS OF CORRECTNESS, ACCURACY, RELIABILITY, CURRENTNESS, OR OTHERWISE. THE ENTIRE RISK AS TO THE RESULTS AND PERFORMANCE OF THE LICENSED SOFTWARE IS ASSUMED BY YOU. NO ORAL OR WRITTEN INFORMATION OR ADVICE GIVEN BY /N SOFTWARE OR ITS EMPLOYEES SHALL CREATE A WARRANTY OR IN ANY WAY INCREASE THE SCOPE OF THIS WARRANTY, AND YOU MAY NOT RELY ON ANY SUCH INFORMATION OR ADVICE. FURTHER, THE LICENSED SOFTWARE IS NOT FAULT-TOLERANT AND IS NOT DESIGNED, MANUFACTURED OR INTENDED FOR USE OR RESALE AS ON-LINE CONTROL EQUIPMENT IN HAZARDOUS ENVIRONMENTS REQUIRING FAIL-SAFE PERFORMANCE, SUCH AS IN THE OPERATION OF NUCLEAR FACILITIES, AIRCRAFT NAVIGATION OR COMMUNICATION SYSTEMS, AIR TRAFFIC CONTROL, DIRECT LIFE SUPPORT MACHINES, OR WEAPONS SYSTEMS, IN WHICH THE FAILURE OF THE LICENSED SOFTWARE COULD LEAD DIRECTLY TO DEATH, PERSONAL INJURY, OR

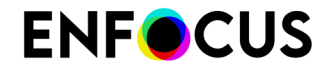

SEVERE PHYSICAL OR ENVIRONMENTAL DAMAGE ("HIGH RISK ACTIVITIES"). /N SOFTWARE AND ITS SUPPLIERS SPECIFICALLY DISCLAIM ANY EXPRESS OR IMPLIED WARRANTY OF FITNESS FOR HIGH RISK ACTIVITIES.

LIMITATION ON LIABILITY. TO THE MAXIMUM EXTENT PERMITTED BY APPLICABLE LAW, IN NO EVENT WILL /N SOFTWARE'S TOTAL AGGREGATE AND CUMULATIVE LIABILITY TO YOU FOR ANY AND ALL CLAIMS OF ANY KIND ARISING HEREUNDER EXCEED THE AMOUNT OF LICENSE FEES ACTUALLY PAID BY YOU FOR THE LICENSED SOFTWARE GIVING RISE TO THE CLAIM IN THE TWELVE MONTHS PRECEDING THE CLAIM. /N SOFTWARE'S LICENSORS AND THEIR SUPPLIERS SHALL HAVE NO LIABILITY TO YOU FOR ANY DAMAGES SUFFERED BY YOU OR ANY THIRD PARTY AS A RESULT OF USING THE LICENSED SOFTWARE, OR ANY PORTION THEREOF. NOTWITHSTANDING THE FOREGOING, IN NO EVENT SHALL /N SOFTWARE, ITS LICENSORS, OR ANY OF THEIR RESPECTIVE SUPPLIERS BE LIABLE FOR ANY LOST REVENUE, PROFIT OR DATA, OR FOR INDIRECT, PUNITIVE, SPECIAL, INCIDENTAL OR CONSEQUENTIAL DAMAGES OF ANY CHARACTER, INCLUDING, WITHOUT LIMITATION, ANY COMMERCIAL DAMAGES OR LOSSES, HOWEVER CAUSED AND REGARDLESS OF THE THEORY OF LIABILITY, ARISING OUT OF THE USE OR INABILITY TO USE THE LICENSED SOFTWARE, OR ANY PORTION THEREOF, EVEN IF /N SOFTWARE, ITS LICENSORS AND/OR ANY OF THEIR RESPECTIVE SUPPLIERS HAVE BEEN INFORMED OF THE POSSIBILITY OF SUCH DAMAGES. SOME STATES DO NOT ALLOW THE EXCLUSION OF INCIDENTAL OR CONSEQUENTIAL DAMAGES, SO THE ABOVE LIMITATIONS MAY NOT APPLY. EACH EXCLUSION OF LIMITATION IS INTENDED TO BE SEPARATE AND THEREFORE SEVERABLE.

This product includes IP\*Works! SSH.

Copyright (c) 2017 /n software inc. - All rights reserved.

DISCLAIMER OF WARRANTY. THE LICENSED SOFTWARE IS PROVIDED "AS IS" WITHOUT WARRANTY OF ANY KIND, INCLUDING BUT NOT LIMITED TO THE IMPLIED WARRANTIES OF MERCHANTABILITY AND FITNESS FOR A PARTICULAR PURPOSE. FURTHER, /N SOFTWARE SPECIFICALLY DOES NOT WARRANT, GUARANTEE, OR MAKE ANY REPRESENTATIONS REGARDING THE USE, OR THE RESULTS OF THE USE, OF THE LICENSED SOFTWARE OR DOCUMENTATION IN TERMS OF CORRECTNESS, ACCURACY, RELIABILITY, CURRENTNESS, OR OTHERWISE. THE ENTIRE RISK AS TO THE RESULTS AND PERFORMANCE OF THE LICENSED SOFTWARE IS ASSUMED BY YOU. NO ORAL OR WRITTEN INFORMATION OR ADVICE GIVEN BY /N SOFTWARE OR ITS EMPLOYEES SHALL CREATE A WARRANTY OR IN ANY WAY INCREASE THE SCOPE OF THIS WARRANTY, AND YOU MAY NOT RELY ON ANY SUCH INFORMATION OR ADVICE. FURTHER, THE LICENSED SOFTWARE IS NOT FAULT-TOLERANT AND IS NOT DESIGNED, MANUFACTURED OR INTENDED FOR USE OR RESALE AS ON-LINE CONTROL EQUIPMENT IN HAZARDOUS ENVIRONMENTS REQUIRING FAIL-SAFE PERFORMANCE, SUCH AS IN THE OPERATION OF NUCLEAR FACILITIES, AIRCRAFT NAVIGATION OR COMMUNICATION SYSTEMS, AIR TRAFFIC CONTROL, DIRECT LIFE SUPPORT MACHINES, OR WEAPONS SYSTEMS, IN WHICH THE FAILURE OF THE LICENSED SOFTWARE COULD LEAD DIRECTLY TO DEATH, PERSONAL INJURY, OR SEVERE PHYSICAL OR ENVIRONMENTAL DAMAGE ("HIGH RISK ACTIVITIES"). /N SOFTWARE AND ITS SUPPLIERS SPECIFICALLY DISCLAIM ANY EXPRESS OR IMPLIED WARRANTY OF FITNESS FOR HIGH RISK ACTIVITIES.

LIMITATION ON LIABILITY. TO THE MAXIMUM EXTENT PERMITTED BY APPLICABLE LAW, IN NO EVENT WILL /N SOFTWARE'S TOTAL AGGREGATE AND CUMULATIVE LIABILITY TO YOU FOR ANY AND ALL CLAIMS OF ANY KIND ARISING HEREUNDER EXCEED THE AMOUNT OF LICENSE FEES ACTUALLY PAID BY YOU FOR THE LICENSED SOFTWARE GIVING RISE TO THE CLAIM IN THE TWELVE MONTHS PRECEDING THE CLAIM. /N SOFTWARE'S LICENSORS AND THEIR SUPPLIERS SHALL HAVE NO LIABILITY TO YOU FOR ANY DAMAGES SUFFERED BY YOU OR ANY THIRD PARTY AS A RESULT OF USING THE LICENSED SOFTWARE, OR ANY PORTION THEREOF. NOTWITHSTANDING THE FOREGOING, IN NO EVENT SHALL /N SOFTWARE, ITS LICENSORS, OR ANY OF THEIR RESPECTIVE SUPPLIERS BE LIABLE FOR ANY LOST REVENUE, PROFIT OR DATA, OR FOR INDIRECT, PUNITIVE, SPECIAL, INCIDENTAL OR CONSEQUENTIAL DAMAGES OF ANY CHARACTER, INCLUDING, WITHOUT LIMITATION, ANY COMMERCIAL DAMAGES OR LOSSES, HOWEVER CAUSED AND REGARDLESS OF THE THEORY OF LIABILITY, ARISING OUT OF THE USE OR INABILITY TO USE THE LICENSED SOFTWARE, OR ANY PORTION THEREOF, EVEN IF /N SOFTWARE, ITS LICENSORS AND/OR ANY OF THEIR RESPECTIVE SUPPLIERS HAVE BEEN INFORMED OF THE POSSIBILITY OF SUCH DAMAGES. SOME STATES DO NOT ALLOW THE EXCLUSION OF INCIDENTAL OR CONSEQUENTIAL DAMAGES, SO THE ABOVE LIMITATIONS MAY NOT APPLY. EACH EXCLUSION OF LIMITATION IS INTENDED TO BE SEPARATE AND THEREFORE SEVERABLE.

\_\_\_\_\_

This product includes OpenJPEG.

The copyright in this software is being made available under the 2-clauses BSD License, included below. This software may be subject to other third party and contributor rights, including patent rights, and no such rights are granted under this license.

Copyright (c) 2002-2014, Universite catholique de Louvain (UCL), Belgium Copyright (c) 2002-2014, Professor Benoit Macq Copyright (c) 2003-2014, Antonin Descampe Copyright (c) 2003-2009, Francois-Olivier Devaux Copyright (c) 2005, Herve Drolon, FreeImage Team

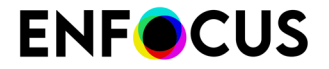

Copyright (c) 2002-2003, Yannick Verschueren
Copyright (c) 2001-2003, David Janssens
Copyright (c) 2011-2012, Centre National d'Etudes Spatiales (CNES), France
Copyright (c) 2012, CS Systemes d'Information, France
All rights reserved.
Redistribution and use in source and binary forms, with or without modification, are permitted provided that the following conditions are met:

Redistributions of source code must retain the above copyright notice, this list of conditions and the following disclaimer.
Redistributions in binary form must reproduce the above copyright notice, this list of conditions and the following disclaimer in the documentation and/or other materials provided with the distribution.

THIS SOFTWARE IS PROVIDED BY THE COPYRIGHT HOLDERS AND CONTRIBUTORS `AS IS' AND ANY EXPRESS OR IMPLIED WARRANTIES, INCLUDING, BUT NOT LIMITED TO, THE IMPLIED WARRANTIES OF MERCHANTABILITY AND FITNESS FOR A PARTICULAR PURPOSE ARE DISCLAIMED. IN NO EVENT SHALL THE COPYRIGHT OWNER OR CONTRIBUTORS BE

LIABLE FOR ANY DIRECT, INDIRECT, INCIDENTAL, SPECIAL, EXEMPLARY, OR CONSEQUENTIAL DAMAGES (INCLUDING, BUT NOT LIMITED TO, PROCUREMENT OF SUBSTITUTE GOODS OR SERVICES; LOSS OF USE, DATA, OR PROFITS; OR BUSINESS INTERRUPTION) HOWEVER CAUSED AND ON ANY THEORY OF LIABILITY, WHETHER IN CONTRACT, STRICT LIABILITY, OR TORT (INCLUDING NEGLIGENCE OR OTHERWISE) ARISING IN ANY WAY OUT OF THE USE OF THIS SOFTWARE, EVEN IF ADVISED OF THE POSSIBILITY OF SUCH DAMAGE.

-----

This product includes OpenSSL.

Apache License Version 2.0, January 2004 https://www.apache.org/licenses/

TERMS AND CONDITIONS FOR USE, REPRODUCTION, AND DISTRIBUTION

1. Definitions.

"License" shall mean the terms and conditions for use, reproduction, and distribution as defined by Sections 1 through 9 of this document.

"Licensor" shall mean the copyright owner or entity authorized by the copyright owner that is granting the License.

"Legal Entity" shall mean the union of the acting entity and all other entities that control, are controlled by, or are under common control with that entity. For the purposes of this definition, "control" means (i) the power, direct or indirect, to cause the direction or management of such entity, whether by contract or otherwise, or (ii) ownership of fifty percent (50%) or more of the outstanding shares, or (iii) beneficial ownership of such entity.

"You" (or "Your") shall mean an individual or Legal Entity exercising permissions granted by this License.

"Source" form shall mean the preferred form for making modifications, including but not limited to software source code, documentation source, and configuration files.

"Object" form shall mean any form resulting from mechanical transformation or translation of a Source form, including but not limited to compiled object code, generated documentation, and conversions to other media types.

"Work" shall mean the work of authorship, whether in Source or Object form, made available under the License, as indicated by a copyright notice that is included in or attached to the work (an example is provided in the Appendix below).

"Derivative Works" shall mean any work, whether in Source or Object form, that is based on (or derived from) the Work and for which the editorial revisions, annotations, elaborations, or other modifications represent, as a whole, an original work of authorship. For the purposes of this License, Derivative Works shall not include works that remain separable from, or merely link (or bind by name) to the interfaces of,

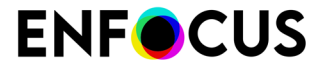

the Work and Derivative Works thereof.

"Contribution" shall mean any work of authorship, including the original version of the Work and any modifications or additions to that Work or Derivative Works thereof, that is intentionally submitted to Licensor for inclusion in the Work by the copyright owner or by an individual or Legal Entity authorized to submit on behalf of the copyright owner. For the purposes of this definition, "submitted" means any form of electronic, verbal, or written communication sent to the Licensor or its representatives, including but not limited to communication on electronic mailing lists, source code control systems, and issue tracking systems that are managed by, or on behalf of, the Licensor for the purpose of discussing and improving the Work, but excluding communication that is conspicuously marked or otherwise designated in writing by the copyright owner as "Not a Contribution."

"Contributor" shall mean Licensor and any individual or Legal Entity on behalf of whom a Contribution has been received by Licensor and subsequently incorporated within the Work.

- 2. Grant of Copyright License. Subject to the terms and conditions of this License, each Contributor hereby grants to You a perpetual, worldwide, non-exclusive, no-charge, royalty-free, irrevocable copyright license to reproduce, prepare Derivative Works of, publicly display, publicly perform, sublicense, and distribute the Work and such Derivative Works in Source or Object form.
- 3. Grant of Patent License. Subject to the terms and conditions of this License, each Contributor hereby grants to You a perpetual, worldwide, non-exclusive, no-charge, royalty-free, irrevocable (except as stated in this section) patent license to make, have made, use, offer to sell, sell, import, and otherwise transfer the Work, where such license applies only to those patent claims licensable by such Contributor that are necessarily infringed by their Contribution(s) alone or by combination of their Contribution(s) with the Work to which such Contribution(s) was submitted. If You institute patent litigation against any entity (including a cross-claim or counterclaim in a lawsuit) alleging that the Work or a Contributory patent infringement, then any patent licenses granted to You under this License for that Work shall terminate as of the date such litigation is filed.
- 4. Redistribution. You may reproduce and distribute copies of the Work or Derivative Works thereof in any medium, with or without modifications, and in Source or Object form, provided that You meet the following conditions:
  - (a) You must give any other recipients of the Work or Derivative Works a copy of this License; and
  - (b) You must cause any modified files to carry prominent notices stating that You changed the files; and
  - (c) You must retain, in the Source form of any Derivative Works that You distribute, all copyright, patent, trademark, and attribution notices from the Source form of the Work, excluding those notices that do not pertain to any part of the Derivative Works; and
  - (d) If the Work includes a "NOTICE" text file as part of its distribution, then any Derivative Works that You distribute must include a readable copy of the attribution notices contained within such NOTICE file, excluding those notices that do not pertain to any part of the Derivative Works, in at least one of the following places: within a NOTICE text file distributed as part of the Derivative Works; within the Source form or documentation, if provided along with the Derivative Works; or, within a display generated by the Derivative Works, if and wherever such third-party notices normally appear. The contents of the NOTICE file are for informational purposes only and do not modify the License. You may add Your own attribution notices within Derivative Works that You distribute, alongside or as an addendum to the NOTICE text from the Work, provided that such additional attribution notices cannot be construed as modifying the License.

You may add Your own copyright statement to Your modifications and may provide additional or different license terms and conditions for use, reproduction, or distribution of Your modifications, or for any such Derivative Works as a whole, provided Your use, reproduction, and distribution of the Work otherwise complies with the conditions stated in this License.

- 5. Submission of Contributions. Unless You explicitly state otherwise, any Contribution intentionally submitted for inclusion in the Work by You to the Licensor shall be under the terms and conditions of this License, without any additional terms or conditions. Notwithstanding the above, nothing herein shall supersede or modify the terms of any separate license agreement you may have executed with Licensor regarding such Contributions.
- 6. Trademarks. This License does not grant permission to use the trade names, trademarks, service marks, or product names of the Licensor, except as required for reasonable and customary use in describing the origin of the Work and reproducing the content of the NOTICE file.
- 7. Disclaimer of Warranty. Unless required by applicable law or agreed to in writing, Licensor provides the Work (and each Contributor provides its Contributions) on an "AS IS" BASIS, WITHOUT WARRANTIES OR CONDITIONS OF ANY KIND, either express or implied, including, without limitation, any warranties or conditions of TITLE, NON-INFRINGEMENT, MERCHANTABILITY, or FITNESS FOR A PARTICULAR PURPOSE. You are solely responsible for determining the appropriateness of using or redistributing the Work and assume any risks associated with Your exercise of permissions under this License.
- 8. Limitation of Liability. In no event and under no legal theory, whether in tort (including negligence), contract, or otherwise, unless required by applicable law (such as deliberate and grossly negligent acts) or agreed to in writing, shall any Contributor be liable to You for damages, including any direct, indirect, special, incidental, or consequential damages of any character arising as a result of this License or out of the use or inability to use the Work (including but not limited to damages for loss of goodwill, work stoppage, computer failure or malfunction, or any and all other commercial damages or losses), even if such Contributor has been advised of the possibility of such damages.
- 9. Accepting Warranty or Additional Liability. While redistributing the Work or Derivative Works thereof, You may choose to offer, and charge a fee for, acceptance of support, warranty, indemnity, or other liability obligations and/or rights consistent with this License. However, in accepting such obligations, You may act only on Your own behalf and on Your sole responsibility, not on behalf of any other Contributor, and only if You agree to indemnify, defend, and hold each Contributor harmless for any liability incurred by, or claims asserted against, such Contributor by reason of your accepting any such warranty or additional liability.

END OF TERMS AND CONDITIONS

\_\_\_\_\_

This product includes Qt.

The software uses Qt, licensed under LGPL v3. The Qt Toolkit is Copyright (C) 2024 The Qt Company Ltd.

Portions of this software are copyright (C) 2006-2023 The FreeType Project (www.freetype.org). All rights reserved.

Copyright (C) 1991-2020, Thomas G. Lane, Guido Vollbeding. This software is based in part on the work of the Independent JPEG Group.

Secure Hash Algorithm SHA-3 - brg\_endian

Copyright (c) 1998-2013, Brian Gladman, Worcester, UK. All rights reserved.

LICENSE TERMS

The redistribution and use of this software (with or without changes) is allowed without the payment of fees or royalties provided that:

1. source code distributions include the above copyright notice, this

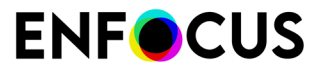

list of conditions and the following disclaimer;

- binary distributions include the above copyright notice, this list of conditions and the following disclaimer in their documentation;
- the name of the copyright holder is not used to endorse products built using this software without specific written permission.

DISCLAIMER

This software is provided 'as is' with no explicit or implied warranties in respect of its properties, including, but not limited to, correctness and/or fitness for purpose.

This product includes QtSingleApplication.

Copyright (C) 2013 Digia Plc and/or its subsidiary(-ies). Contact: http://www.qt-project.org/legal

This file is part of the Qt Solutions component.

You may use this file under the terms of the BSD license as follows:

Redistribution and use in source and binary forms, with or without modification, are permitted provided that the following conditions are met:

- \* Redistributions of source code must retain the above copyright notice, this list of conditions and the following disclaimer.
- \* Redistributions in binary form must reproduce the above copyright notice, this list of conditions and the following disclaimer in the documentation and/or other materials provided with the distribution.
- \* Neither the name of Digia Plc and its Subsidiary(-ies) nor the names of its contributors may be used to endorse or promote products derived from this software without specific prior written permission.

THIS SOFTWARE IS PROVIDED BY THE COPYRIGHT HOLDERS AND CONTRIBUTORS "AS IS" AND ANY EXPRESS OR IMPLIED WARRANTIES, INCLUDING, BUT NOT LIMITED TO, THE IMPLIED WARRANTIES OF MERCHANTABILITY AND FITNESS FOR A PARTICULAR PURPOSE ARE DISCLAIMED. IN NO EVENT SHALL THE COPYRIGHT OWNER OR CONTRIBUTORS BE LIABLE FOR ANY DIRECT, INDIRECT, INCIDENTAL, SPECIAL, EXEMPLARY, OR CONSEQUENTIAL DAMAGES (INCLUDING, BUT NOT LIMITED TO, PROCUREMENT OF SUBSTITUTE GOODS OR SERVICES; LOSS OF USE, DATA, OR PROFITS; OR BUSINESS INTERRUPTION) HOWEVER CAUSED AND ON ANY THEORY OF LIABILITY, WHETHER IN CONTRACT, STRICT LIABILITY, OR TORT (INCLUDING NEGLIGENCE OR OTHERWISE) ARISING IN ANY WAY OUT OF THE USE OF THIS SOFTWARE, EVEN IF ADVISED OF THE POSSIBILITY OF SUCH DAMAGE.

This product includes zlib.

(C) 1995-2024 Jean-loup Gailly and Mark Adler

This software is provided 'as-is', without any express or implied warranty. In no event will the authors be held liable for any damages arising from the use of this software.

Permission is granted to anyone to use this software for any purpose, including commercial applications, and to alter it and redistribute it freely, subject to the following restrictions:

- The origin of this software must not be misrepresented; you must not claim that you wrote the original software. If you use this software in a product, an acknowledgment in the product documentation would be appreciated but is not required.
- 2. Altered source versions must be plainly marked as such, and must not be misrepresented as being the original software.
- 3. This notice may not be removed or altered from any source distribution.

\_\_\_\_\_

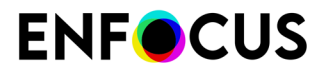

------

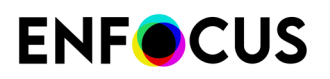

## 8. Copyrights

© 2025 Enfocus BV all rights reserved. Enfocus is an Esko company.

Certified PDF is a registered trademark of Enfocus BV.

Enfocus PitStop Pro, Enfocus PitStop Workgroup Manager, Enfocus PitStop Server, Enfocus BoardingPass, Enfocus Connect YOU, Enfocus Connect ALL, Enfocus Connect SEND, Enfocus StatusCheck, Enfocus CertifiedPDF.net, Enfocus PDF Workflow Suite, Enfocus Switch, Enfocus SwitchClient, Enfocus SwitchScripter, Enfocus TestDrive, Enfocus SwitchScriptTool, Enfocus Browser, PitStop Library Container, Enfocus Griffin, Enfocus Review, Enfocus FastLane and Enfocus Appstore are product names of Enfocus BV.

Adobe, Acrobat, Distiller, InDesign, Illustrator, Photoshop, FrameMaker, PDFWriter, PageMaker, Adobe PDF Library<sup>™</sup>, the Adobe logo, the Acrobat logo and PostScript are trademarks of Adobe Systems Incorporated.

Datalogics, the Datalogics logo,  $PDF2IMG^{TM}$  and  $DLE^{TM}$  are trademarks of Datalogics, Inc.

Apple, Mac, macOS, Macintosh, iPad and ColorSync are trademarks of Apple Computer, Inc. registered in the U.S. and other countries. Windows and Windows Server are registered trademarks of Microsoft Corporation.

PANTONE<sup>®</sup> Colors displayed here may not match PANTONE-identified standards. Consult current PANTONE Color Publications for accurate color. PANTONE<sup>®</sup> and other Pantone, Inc. trademarks are the property of Pantone, Inc. <sup>©</sup>Pantone, Inc., 2006.

OPI is a trademark of Aldus Corporation.

Quark, QuarkXPress, QuarkXTensions, XTensions and the XTensions logo among others, are trademarks of Quark, Inc. and all applicable affiliated companies, Reg. U.S. Pat. & Tm. Off. and in many other countries.

Docker and the Docker logo are trademarks or registered trademarks of Docker, Inc. in the United States and/or other countries. Docker, Inc. and other parties may also have trademark rights in other terms used herein.

This product and use of this product is under license from Markzware under U.S.Patent No. 5,963,641.

Other brand and product names may be trademarks or registered trademarks of their respective holders. All specifications, terms and descriptions of products and services are subject to change without notice or recourse.